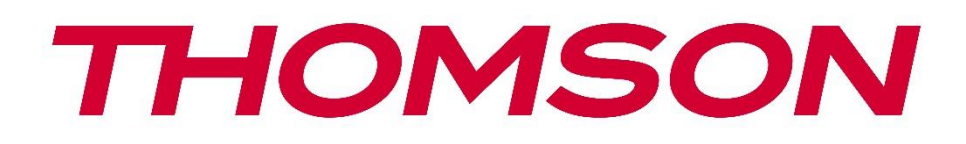

# Google TV

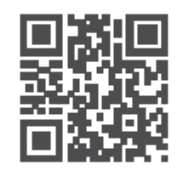

tv.mythomson.com

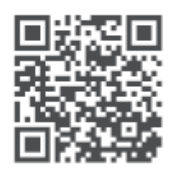

tv.mythomson.com/ en/Support/FAQs/

# Руководство пользователя интеллектуального проектора PG55B

## Содержание

| 1. Важ | кная информация о продукте                                 | 5  |
|--------|------------------------------------------------------------|----|
| 1.1    | Приложения и производительность                            | 6  |
| 1.2    | Защита данных                                              | 6  |
| 1. Вве | дение                                                      | 7  |
| 2. Про | ректор                                                     | 7  |
| 2.1    | Аппаратная структура                                       | 7  |
| 2.2    | Список аксессуаров                                         | 8  |
| 2.3    | Настройка                                                  | 9  |
| 2.4    | Включение питания                                          | 9  |
| 3. Пул | ът дистанционного управления                               | 11 |
| 4. Пер | овая установка                                             | 12 |
| 4.1    | Сопряжение пульта дистанционного управления                | 12 |
| 4.2    | Выберите язык                                              | 12 |
| 4.3    | Выберите страну или регион                                 | 13 |
| 4.4    | Установка Google TV                                        | 13 |
| 4.4.   | 1 Настройка через приложение Google Home                   | 14 |
| 4.4.   | 2 Установка на телевизор                                   | 14 |
| 4.5    | Выберите сеть Wi-Fi                                        | 14 |
| 4.6    | Вход в учетную запись Google                               | 15 |
| 4.7    | Условия предоставления услуг и политика конфиденциальности | 16 |
| 4.8    | Сервисы Google                                             | 17 |
| 4.9    | Поиск во всех приложениях Google TV                        | 17 |
| 4.10   | Активация голосового соответствия на этом телевизоре       |    |
| 4.11   | Получайте персональные результаты                          |    |
| 4.12   | Выберите дом Google                                        |    |
| 4.13   | Выберите службы                                            | 19 |
| 4.14   | Настройка телевизора Google TV                             | 19 |
| 5. Гла | вный экран                                                 | 20 |

| 5  | 5.1   | Гла  | зный экран                   | 20 |
|----|-------|------|------------------------------|----|
| 5  | 5.2   | Акк  | аунт Google                  | 21 |
| 5  | 5.3   | При  | ложения                      | 22 |
| 5  | .4    | Биб  | лиотека                      | 23 |
| 5  | 5.5   | Пол  | е поиска Google TV           | 24 |
| 5  | 5.6   | Уве  | домление                     | 25 |
| 6. | Нас   | трой | ки                           | 25 |
| 6  | 5.1   | Bxo  | ды                           | 26 |
| 6  | 5.2   | Прс  | ектор                        | 27 |
|    | 6.2.  | 1    | Фокус                        | 27 |
|    | 6.2.2 | 2    | Коррекция изображения        | 28 |
|    | 6.2.3 | 3    | Режим динамика Bluetooth     | 29 |
|    | 6.2.4 | 4    | Дополнительные настройки     |    |
|    | 6.2.  | 5    | Батарея                      | 31 |
| 6  | 5.3   | Экр  | ан и звук                    | 31 |
|    | 6.3.  | 1    | Изображение                  | 31 |
|    | 6.3.  | 2    | Звук                         | 32 |
|    | 6.3.  | 3    | Аудиовыход                   |    |
| 6  | 5.4   | Сет  | ь и Интернет                 |    |
|    | Вкл   | юче  | ние/выключение Wi-Fi         | 34 |
|    | 6.4.  | 1    | Выбор доступных сетей        |    |
|    | 6.4.  | 2    | Другие параметры             |    |
|    | 6.4.  | 3    | Ethernet                     |    |
|    | 6.4.4 | 4    | Другие                       | 35 |
| 6  | 5.5   | Уче  | тные записи и вход в систему | 35 |
| 6  | 5.6   | Кон  | фиденциальность              |    |
| 6  | 5.7   | При  | ложения                      |    |
| 6  | 5.8   | Сис  | тема                         |    |
|    | 6.8.  | 1    | О сайте                      |    |
|    | 6.8.2 | 2    | Дата и время                 |    |
|    | 6.8.3 | 3    | Язык                         | 40 |
|    | 6.8.4 | 4    | Клавиатура                   | 40 |
|    | 6.8.  | 5    | Хранилище                    | 40 |

|    | 6.8. | 6    | Режим окружающей среды                     | 41 |
|----|------|------|--------------------------------------------|----|
|    | 6.8. | 7    | Питание и энергия                          | 42 |
|    | 6.8. | 8    | Cast                                       | 43 |
|    | 6.8. | 9    | Google                                     | 44 |
|    | 6.8. | 10   | Системные звуки                            | 44 |
|    | 6.8. | 11   | Перезапустить                              | 44 |
|    | 6.9  | Дос  | тупность                                   | 44 |
|    | 6.10 | Пул  | ьты дистанционного управления и аксессуары | 44 |
| 7. | Вос  | прои | изведение мультимедиа (ММР)                | 45 |
| 8. | Уст  | ране | ние неполадок                              | 46 |
| 9. | Ин   | форм | иация о Европейском агентстве              | 48 |
|    | 9.1  | Лиц  | цензии                                     | 48 |
|    |      |      |                                            |    |

## 1. Важная информация о продукте

# Перед началом эксплуатации прибора прочтите инструкцию и сохраните ее для дальнейшего использования.

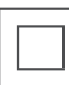

Оборудование с этим символом относится к классу II или электроприборам с двойной изоляцией. Оно сконструировано таким образом, что не требует безопасного подключения к электрическому заземлению.

#### ПРЕДУПРЕЖДЕНИЕ О БАТАРЕЕ

Данное устройство содержит внутреннюю литиевую батарею. Используйте только прилагаемый адаптер питания.

Обращайтесь с ним осторожно, чтобы избежать утечки, пожара или взрыва. Во избежание травм и повреждений соблюдайте правила утилизации и зарядки аккумуляторов.

#### Уведомление о батареях и перезаряжаемых батареях (аккумуляторах)

Батареи и перезаряжаемые батареи (аккумуляторы) являются расходными компонентами с ограниченным сроком службы. Их производительность естественным образом снижается со временем из-за старения и использования, включая циклы зарядки. Этот нормальный износ не является дефектом в смысле законных гарантийных прав. Гарантийные обязательства остаются в силе в случае производственных или материальных дефектов, таких как значительное снижение производительности сразу после покупки.

Обратите внимание, что постепенное уменьшение емкости аккумулятора и времени его работы в результате регулярного использования не является дефектом и поэтому не подпадает под действие гарантии.

#### Хранение

Перед отправкой ваше устройство было тщательно проверено и упаковано. При распаковке убедитесь, что все детали находятся в комплекте, и держите упаковку подальше от детей. Мы рекомендуем хранить коробку в течение гарантийного срока, чтобы сохранить устройство в идеальной защите в случае ремонта или гарантии.

#### Директива WEEE

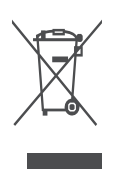

Эта маркировка указывает на то, что данное изделие не должно выбрасываться вместе с другими бытовыми отходами на территории ЕС. Пожалуйста, перерабатывайте его со всей ответственностью, чтобы способствовать устойчивому повторному использованию материальных ресурсов. Чтобы вернуть использованное устройство, воспользуйтесь системами возврата и

сбора отходов или обратитесь к продавцу, у которого вы приобрели изделие.

#### Упрощенная декларация соответствия ЕС

Настоящим компания StreamView заявляет, что устройство Smart Projector, относящееся к типу радиооборудования, соответствует Директиве 2014/53/EU. Полный текст декларации соответствия EC доступен по следующему интернет-адресу: **tv.mythomson.com/support** 

Предназначен для использования только в помещении.

#### Приложения и производительность

Скорость загрузки зависит от вашего интернет-соединения. Некоторые приложения могут быть недоступны в вашей стране или регионе. Netflix доступен в некоторых странах. Требуется подписка на потоковое вещание. Дополнительная информация на сайте www.nextflix.com. Доступность языков для Google Assistant зависит от поддержки голосового поиска Google.

#### Защита данных

Поставщики приложений и услуг могут собирать и использовать технические данные и сопутствующую информацию, включая, в частности, техническую информацию об этом устройстве, системном и прикладном программном обеспечении и периферийных устройствах. Они могут использовать такую информацию для улучшения продуктов или предоставления услуг или технологий, которые не идентифицируют вас лично. Кроме того, некоторые сторонние службы, уже предусмотренные в устройстве или установленные вами после приобретения продукта, могут запросить регистрацию с указанием ваших персональных данных. Некоторые службы могут собирать личные данные без дополнительных предупреждений. StreamView не может нести ответственность за возможное нарушение защиты данных сторонними службами.

#### Поддержка

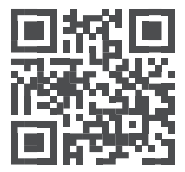

Часто задаваемые вопросы, руководства, помощь и поддержка: tv.mythomson.com/support

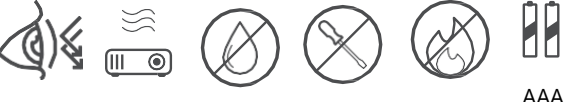

## 1.1 Приложения и производительность

Скорость загрузки зависит от вашего интернет-соединения. Некоторые приложения могут быть недоступны в вашей стране или регионе. Может потребоваться участие в потоковом вещании. Netflix доступен в некоторых странах. Дополнительная информация на сайте www.netflix.com. Доступность голосового помощника Google Assistant зависит от поддержки голосового поиска Google.

## 1.2 Защита данных

Поставщики приложений и услуг могут собирать и использовать технические данные и сопутствующую информацию, включая, в частности, техническую информацию об этом устройстве, системном и прикладном программном обеспечении и периферийных устройствах. Они могут использовать такую информацию для улучшения продуктов, предоставления услуг или технологий, которые не идентифицируют вас лично. Кроме того, некоторые сторонние службы, которые уже включены в устройство или установлены вами после приобретения продукта, могут потребовать регистрации с указанием ваших персональных данных. Некоторые службы могут также собирать личные данные без дополнительных предупреждений. StreamView не может нести ответственность за возможное нарушение защиты данных сторонними службами.

## 1. Введение

С помощью Google TV<sup>™</sup> на проекторе PG55B вы можете наслаждаться всеми развлечениями, которые вы любите - с небольшой помощью Google. В Google TV собраны фильмы, сериалы и многое другое из всех ваших подписок в одном месте. Нужно вдохновение? Получите рекомендации и воспользуйтесь мощным поиском Google, чтобы найти передачи в более чем 10 000 приложений. Вы также можете использовать свой голос для поиска программ, воспроизведения музыки, управления устройствами "умного дома" и многого другого. А персонализированные списки просмотра и профили позволят каждому настроить свой опыт.

## 2. Проектор

## 2.1 Аппаратная структура

Вид сверху

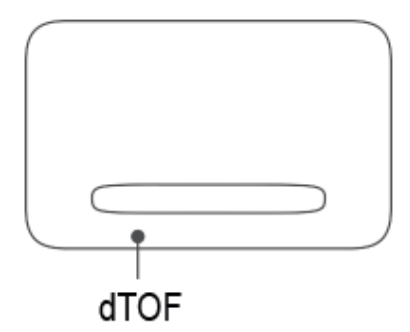

#### Вид снизу

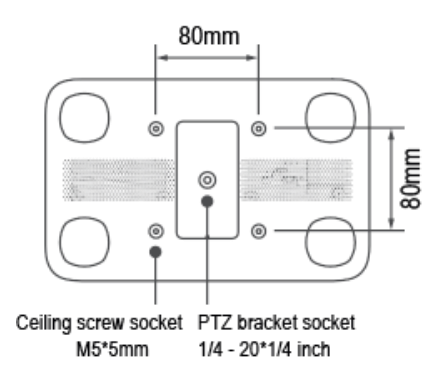

Вид слева

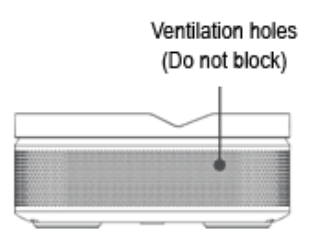

Вид справа

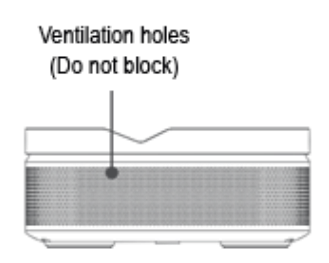

Вид спереди

Вид сзади

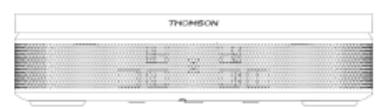

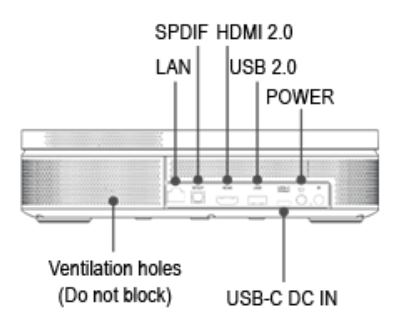

## 2.2 Список аксессуаров

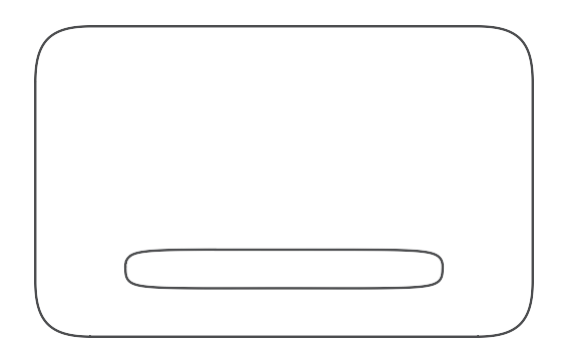

#### Проектор x1 управления x1

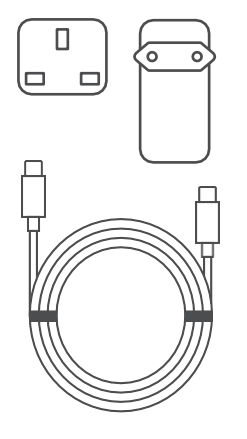

Кабель USB-C DC IN x1 Адаптер питания x1 Адаптер x1

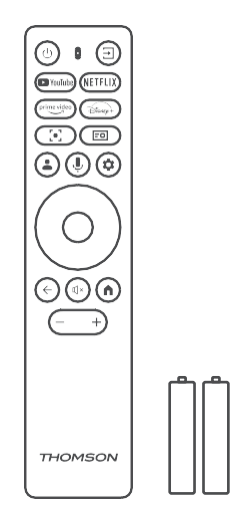

#### Пульт дистанционного

#### Батарейка ААА х2

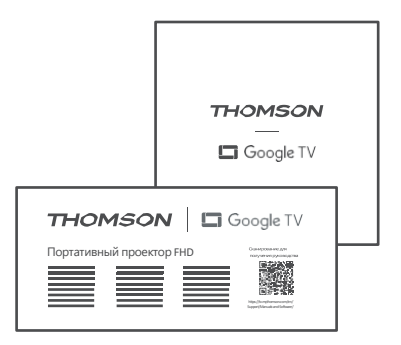

Фиш x1 Руководство по эксплуатации x1

## 2.3 Настройка

Для наилучшего восприятия проектора Thomson PG55B необходимо выбрать следующее положение:

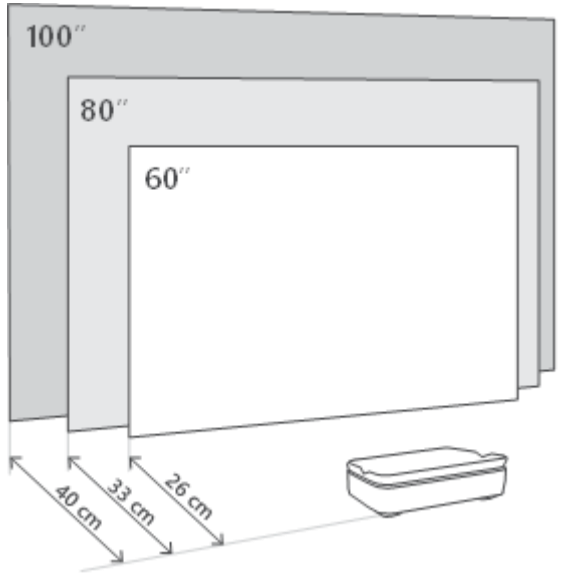

| Размер<br>изображения        | 60 дюймов   | 80 дюймов    | 100 дюймов   |
|------------------------------|-------------|--------------|--------------|
| Экран<br>(длина *<br>ширина) | 133 * 75 см | 177 * 100 см | 221 * 124 см |
| Проекционное<br>расстояние   | 26 см       | 33 см        | 40 см        |

Наилучший рекомендуемый размер проекции - 80 дюймов.

#### 2.4 Включение питания

- 1. Подключите проектор к розетке.
- 2. Нажмите кнопку питания на проекторе или пульте ДУ, чтобы включить проектор.

**Примечание:** Thomson PG55B оснащен аккумулятором емкостью **5000 мАч**, который обеспечивает до 1,5 часов автономной работы.

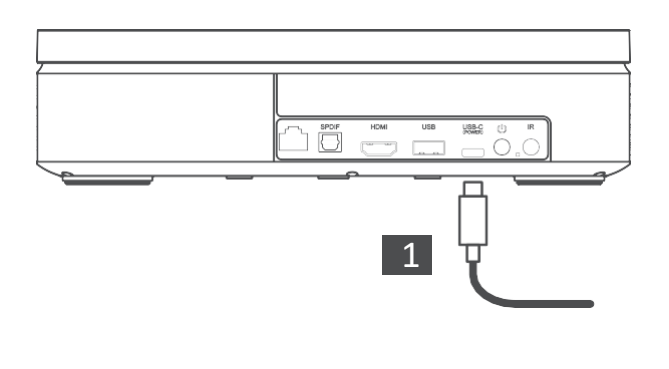

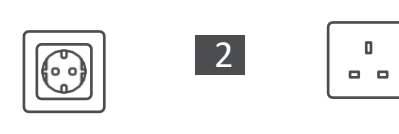

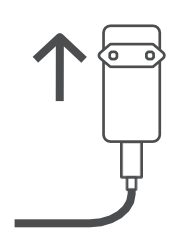

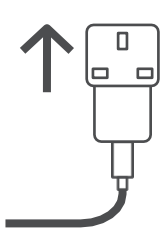

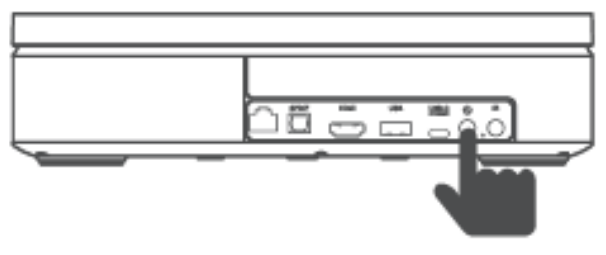

Power on

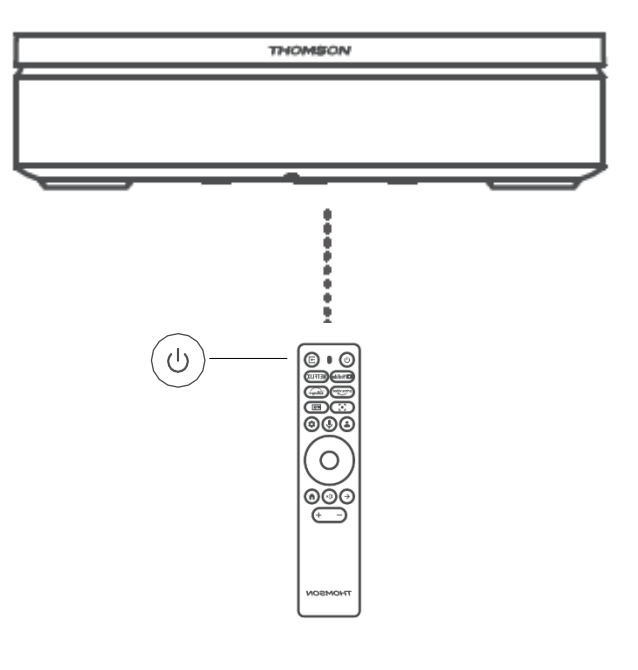

# 3. Пульт дистанционного управления

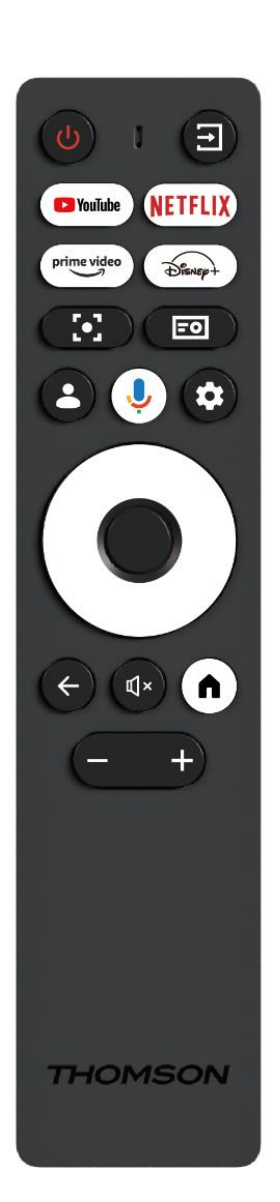

| Ċ           | Питание: включение/выключение проектора.                                                                                                    |
|-------------|----------------------------------------------------------------------------------------------------|
| (†          | Вход: Вызывает меню с входными сигналами.                                                                                                    |
| 🕨 YouTube   | YouTube: Открывает приложение YouTube.                                                                                                    |
| NETFLIX     | Netflix: Открывает приложение Netflix.                                                                                                    |
| prime video | <b>Prime Video:</b> Открывает приложение Prime Video.                                                                                                    |
| Disnep+     | Disney: Открывает приложение Disney.                                                                                                    |
| [•]         | <b>Фокус:</b> Автоматическая настройка фокуса<br>объектива. В процессе настройки можно<br>перейти к ручной настройке, нажав кнопку ОК.                                                                 |
| =0          | Настройки проектора: Открывает настройки,<br>связанные с проектором.                                                                                                    |
| •           | <b>Аккаунт Google:</b> Здесь можно изменить<br>настройки профиля, добавить новый аккаунт<br>Google или управлять уже существующими<br>аккаунтами.                                                      |
| Ŷ           | Google Assistant: активация голосового помощника Google Assistant.                                                                                                    |
| \$          | <b>Настройки:</b> Открытие настроек, связанных с<br>системой.                                                                                                    |
| $\bigcirc$  | Навигационные кнопки: Навигация по меню<br>или приложениям.                                                                                                    |
|             | Кнопка ОК: Подтверждает выбор.                                                                                                    |
| ÷           | <b>Назад:</b> Возврат на один шаг назад в меню или<br>приложениях.<br>Во время сопряжения пульта ДУ нажмите и<br>удерживайте эту кнопку вместе с кнопкой<br><b>Home</b> .                              |
| Ľ×          | Отключить звук: Отключение всех звуков проектора.                                                                                                    |
| ٨           | <b>Home:</b> Вход на главный экран из любой части меню или любого приложения.<br>Во время сопряжения пульта дистанционного управления нажмите и удерживайте эту кнопку вместе с кнопкой <b>Назад</b> . |
| (+)         | <b>Увеличение/уменьшение громкости:</b><br>регулировка уровня громкости проектора.                                                                                                    |

## 4. Первая установка

Примечание: Thomson рекомендует держать PG55B подключенным к розетке для зарядки аккумулятора во время первой установки.

#### 4.1 Сопряжение пульта дистанционного управления

Нажмите и удерживайте одновременно кнопки **Back** и **Home**, чтобы запустить режим сопряжения на пульте дистанционного управления Thomson. При успешном сопряжении пульта дистанционного управления на проекторе появится соответствующее уведомление.

Thomson рекомендует использовать PG55B с пультом дистанционного управления, сопряженным по Bluetooth, для достижения наилучших результатов.

## 4.2 Выберите язык

Прокрутите список языков с помощью кнопок направления и выберите нужный язык.

Примечание: Некоторые языки имеют различные опции страны/региона, выбор которых может повлиять на формат даты и времени, а также на другие настройки, специфичные для конкретного региона.

| Welcome | English (United Kingdom) |
|---------|--------------------------|
|         | Deutsch                  |
|         | Français (France)        |
|         | Azərbaycan               |
|         | Bosanski                 |
|         | Català                   |

## 4.3 Выберите страну или регион

Прокрутите список стран и регионов вниз с помощью кнопок направления и выберите нужную страну или регион.

Примечание: Thomson рекомендует выбрать страну или регион вашего проживания, чтобы пользоваться функциями и услугами, которые доступны в стране или регионе вашего проживания.

| Select your region or | Austria    |
|-----------------------|------------|
| country               | Albania    |
|                       | Algeria    |
|                       | Australia  |
|                       | Azerbaijan |
|                       | Bahrain    |

## 4.4 Установка Google TV

Чтобы получить доступ ко всему контенту и приложениям на вашем Thomson PG55B, мы рекомендуем войти в вашу учетную запись Google.

Вы можете настроить PG55B через приложение Google Home на вашем мобильном телефоне (телефоне или планшете) или вручную, выбрав опцию "Настроить вместо телевизора" в нижней части экрана.

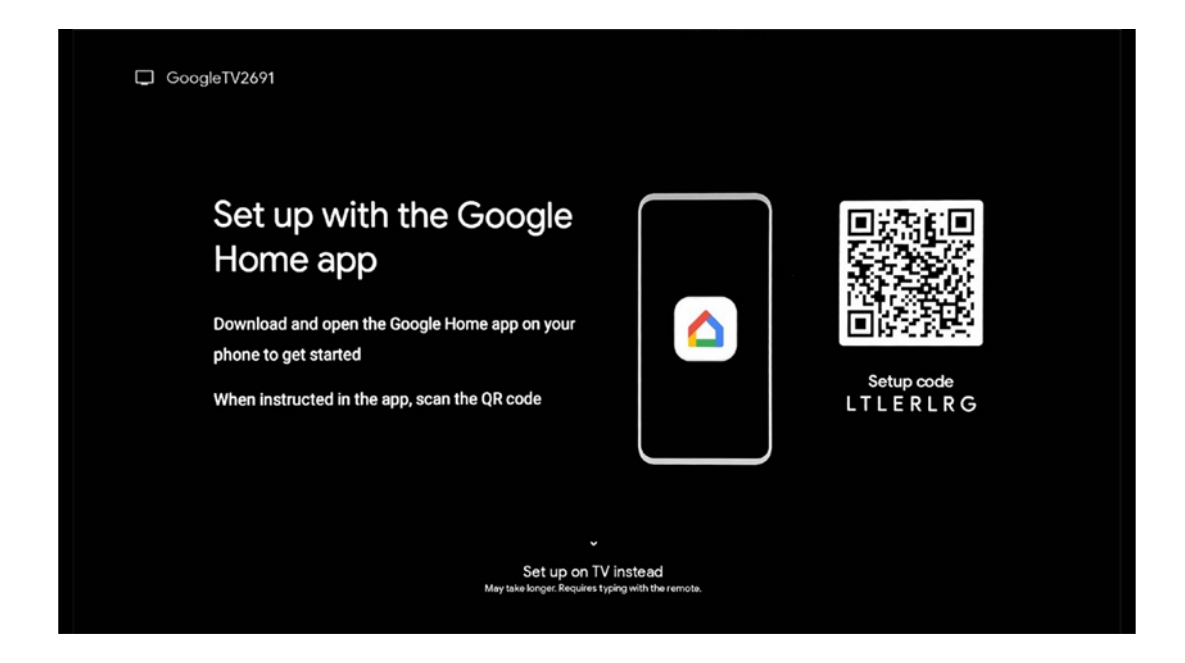

#### 4.4.1 Настройка через приложение Google Home

Для настройки с помощью приложения Google Home необходимо иметь мобильное устройство (смартфон или планшет) с установленным приложением Google Home и чтобы мобильное устройство было подключено к Интернету через ту же сеть Wi-Fi, к которой должен быть подключен проектор Thomson PG55B. Чтобы установить приложение Google Home, отсканируйте QR-код на проекторе или найдите "Google Home" в магазине приложений на своем мобильном устройстве. Если приложение Google Home уже установлено на вашем мобильном устройстве, откройте его и следуйте инструкциям на проекторе и мобильном устройстве. Настройка проектора через приложение Google Home на мобильном устройстве не должна прерываться.

Примечание: Некоторые мобильные устройства с более высокой версией ОС Android не полностью совместимы с установкой Google TV через приложение Google Home. Поэтому мы рекомендуем использовать вариант установки "Настройка на телевизоре".

#### 4.4.2 Установка на телевизор

Вы должны будете выполнить установку с помощью пульта дистанционного управления. Следуйте инструкциям, приведенным ниже в данном руководстве пользователя или на проекторе Thomson PG55B.

## 4.5 Выберите сеть Wi-Fi

Прокрутите вниз список доступных сетей Wi-Fi и выберите нужную. Если выбранная сеть Wi-Fi защищена, для подключения к ней необходимо ввести пароль Wi-Fi.

Если нужной сети Wi-Fi нет в списке, можно подождать около 10 секунд, пока список автоматически обновится, или ввести данные Wi-Fi вручную, прокрутив список до

конца и выбрав "Другая сеть...". Вам нужно будет ввести SSID вашей сети Wi-Fi, выбрать тип защиты и ввести пароль, если защита присутствует.

Примечание: Если Thomson PG55В подключен к Интернету с помощью кабеля LAN, подключение к Wi-Fi не обязательно. Однако мы рекомендуем использовать Wi-Fi с нашим проектором, работающим от аккумулятора, чтобы свести к минимуму количество кабелей.

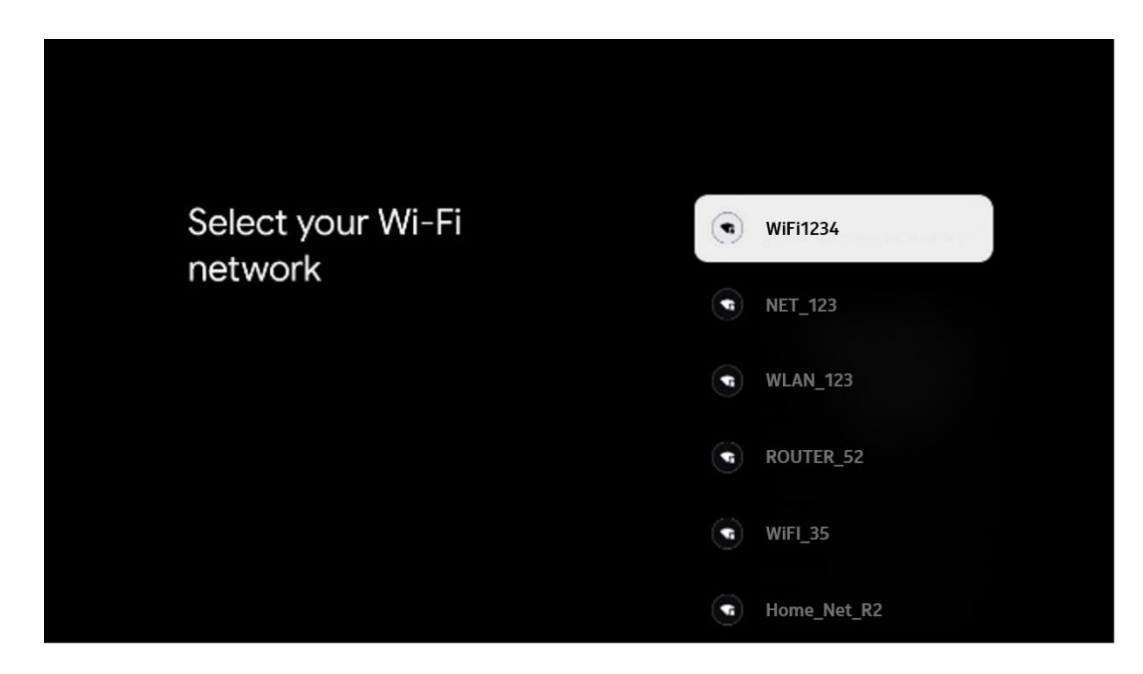

## 4.6 Вход в учетную запись Google

Когда проектор Thomson PG55B подключен к Интернету, появится запрос на вход, в котором вы можете ввести адрес электронной почты своей учетной записи Google.

Примечание: Во время первой установки Thomson PG55B вы не сможете создать аккаунт Google. Аккаунт Google необходимо создать заранее или во время установки на другом устройстве, например, на смартфоне или ноутбуке.

| Google       |               |       |     |     |       |                       |   |      |           |    |    |              |                 |       |  |
|--------------|---------------|-------|-----|-----|-------|-----------------------|---|------|-----------|----|----|--------------|-----------------|-------|--|
| Sign in      |               |       |     |     |       |                       |   |      |           |    |    |              |                 |       |  |
| Use your Go  | iogle<br>ie — | Acco  | unt |     |       |                       |   |      |           |    |    |              |                 |       |  |
| Forgot email | ?             |       |     |     |       |                       |   |      |           |    |    |              |                 |       |  |
| @            | gmai          | l.con |     | @ya | hoo.c | :o.uk                 |   | @hot | mail.o    | DC |    |              |                 |       |  |
| q            | W             | e     | r   | t   | y     | <b>u</b> <sup>7</sup> |   | 0    | p°        |    |    |              |                 |       |  |
| а            | s             | d     | f   | g   | h     | j                     | k | I    | @         |    |    |              |                 |       |  |
| ☆            | z             | x     | с   | v   | b     | n                     | m |      | $\otimes$ |    | 2  | Long press   | on any key to   |       |  |
|              |               | •     |     |     |       |                       |   |      | •         |    | ÕI | quickly turn | into capital le | etter |  |

После ввода адреса электронной почты аккаунта Google вам нужно будет ввести пароль или подтвердить вход на другом устройстве, где вы уже зарегистрированы. Следуйте инструкциям на экране.

# 4.7 Условия предоставления услуг и политика конфиденциальности

Здесь вы сможете ознакомиться с Условиями предоставления услуг (ToS), Условиями предоставления услуг игры (PToS) и Политикой конфиденциальности. Мы рекомендуем ознакомиться с этими условиями и принять их, если вы с ними согласны.

Примечание: Чтобы пользоваться Google TV, его приложениями и доступным контентом, необходимо принять ToS, PToS и Политику конфиденциальности.

| Gaogle                                                                                                    |                       |
|----------------------------------------------------------------------------------------------------|-----------------------|
| Hi John!                                                                                                    | Accept                |
| thomson.technl@gmail.com                                                                                                    |                       |
| By clicking 'Accept', you agree to the Google Terms of Service and<br>the Google Play Terms of Service. The Google Terms of Service also<br>apply to your use of Assistant. The Google Privacy Policy describes | Terms of Service      |
| how Google handles information generated as you use Google<br>services.                                                                                                    | Play Terms of Service |
| This device may automatically receive and install updates and apps<br>from Google or your device's manufacturer. Some of these apps may                                                                         |                       |
| offer optional in-app purchases. You can remove them or adjust their<br>permissions at any time from the device settings.                                                                                       | Privacy Policy        |
| User activity will be visible to other users of the device, including<br>recommendations and Xu Tube activity. Furthermore, additional                                                                          |                       |
| Geogle Accounts may sign in on this device, and Google will be able<br>to infer relationships between signed-in accounts on this device.                                                                        |                       |

## 4.8 Сервисы Google

На этом экране перечислены все доступные вам службы Google. Thomson рекомендует узнать больше об этих службах и включить/выключить те, с которыми вы согласны или не согласны.

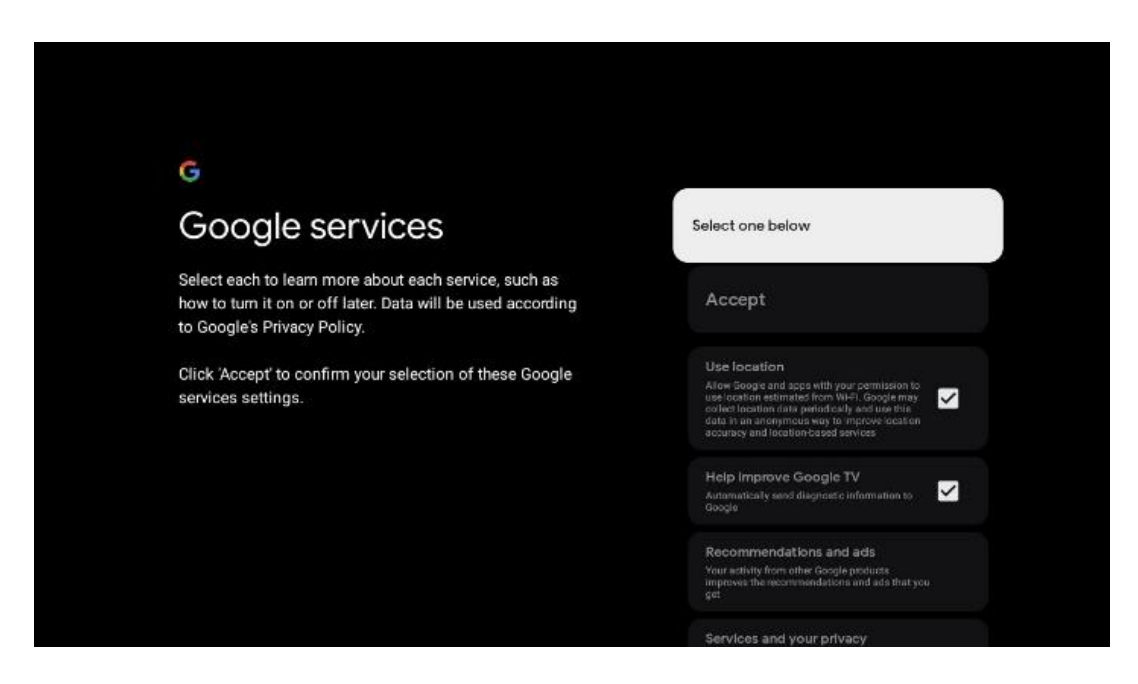

#### 4.9 Поиск во всех приложениях Google TV

Если включить поиск во всех приложениях Google TV, то при использовании строки поиска на главном экране или при использовании Google Assistant будет отображаться предлагаемый контент из установленных приложений.

| Search across all your                                                                                    | Choose an option |
|----------------------------------------------------------------------------------------------------|------------------|
| TV apps                                                                                                   | Allow            |
|                                                                                                    | No, thanks       |
| To do this, allow it to share your requests with your TV's apps.                                          |                  |
| You can turn this setting off at any time in your TV settings.<br>Learn more at g.co/TVappsearch.         |                  |
| Without this permission, Google Assistant may not be able to<br>find all the content from your TV's apos. |                  |

# 4.10 Активация голосового соответствия на этом телевизоре

Google Assistant может использовать записанные ранее голосовые фрагменты для распознавания вашего голоса и на этом устройстве. Voice Match позволяет Ассистенту идентифицировать вас и отличать от других. Google Assistant использует клипы вашего голоса для создания уникальной голосовой модели, которая хранится только на вашем устройстве (устройствах).

Чтобы просмотреть подробную информацию или удалить аудиоклипы, записанные во время настройки Voice Match, перейдите по ссылке g.co/assistant/match.

| <b>●</b>                                                                                                    |                  |
|----------------------------------------------------------------------------------------------------|------------------|
| Activate Vaice Match                                                                                                    | Chaosa an option |
| on this TV                                                                                                    | Choose an option |
|                                                                                                    | l agree          |
| Google Assistant can use your previously recorded voice clips to<br>recognise your voice on this device too.                                                                                                    |                  |
| Voice Match allows Assistant to identify you and tell you apart<br>from others. Google Assistant takes clips of your voice to form a                                                                               | No, thanks       |
| unique voice model, which is only stored on your device(s). Your<br>voice model may be sent temporarily to Google to better identify<br>your voice.                                                                |                  |
| If you decide later that Voice Match isn't for you, simply remove<br>it in your Assistant settings. To view or delete the audio clips<br>that you record during Voice Match setup, go to g.co/assistant/<br>match. |                  |
| Note: A similar voice or recording might be able to access your<br>personal results or your Assistant.                                                                                                    |                  |

## 4.11 Получайте персональные результаты

Позвольте вашему помощнику предоставлять информацию, которая относится именно к вам на этом устройстве, например ваши фотографии, персональные рекомендации и многое другое.

| •                                                                                                    |                  |
|----------------------------------------------------------------------------------------------------|------------------|
| Get personal results                                                                                                    | Choose an option |
| Allow your Assistant to give info that is specific to you on this<br>device, like your photos, personalised recommendations and<br>more.                                                                        | Turn on          |
| When you ask for personal results, your Assistant will respond<br>when your voice is recognised. Otherwise, it won't respond with<br>your personal results.                                                     | No, thanks       |
| Some personal results, like YouTube recommendations, appear<br>proactively on this device – without you having to ask for them<br>– on the home screen and as notifications. Anyone can see and<br>act on them. |                  |
| You can turn off personal results through the Assistant settings<br>on this device or the settings in your Assistant app. Learn more<br>at g.co/personalresults/help.                                           |                  |

## 4.12 Выберите дом Google

Добавив Thomson PG55B в Google Home, вы сможете управлять им с помощью других устройств с поддержкой Google Assistant, находящихся поблизости. Вы также сможете использовать этот проектор для управления другими устройствами "умного дома" в вашем доме. Используйте экранные инструкции для подсказок.

## 4.13 Выберите службы

Выберите приложения или службы, рекомендации которых вы хотите получить, войдя в свою учетную запись Google. Выбранные приложения и службы будут установлены во время настройки. Список доступных приложений и служб зависит от вашего местоположения.

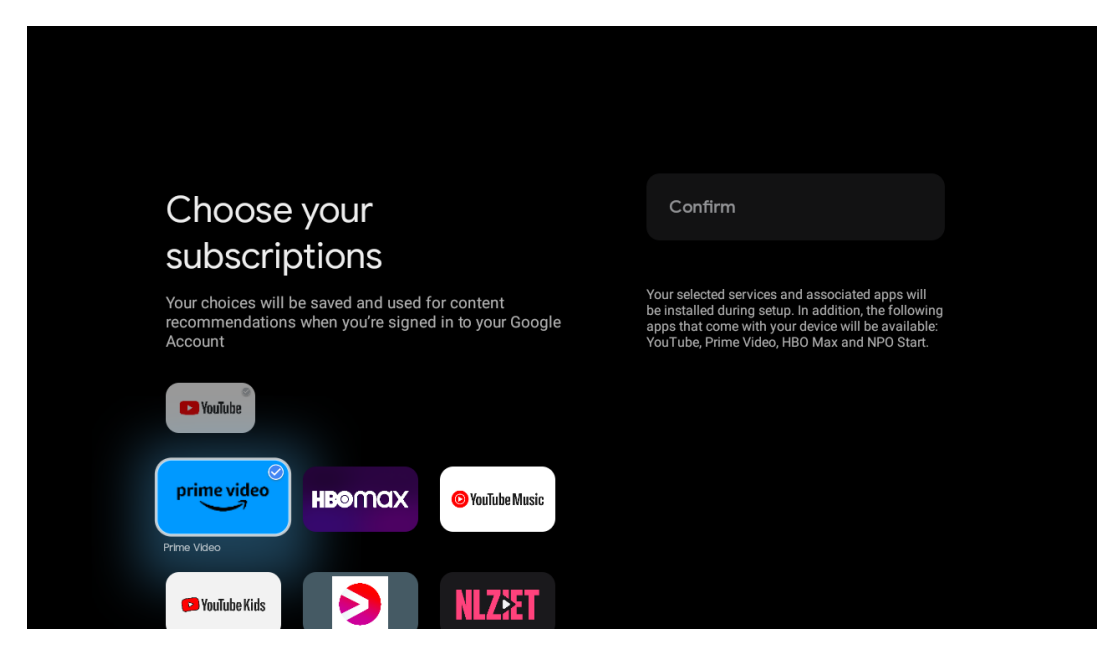

## 4.14 Настройка телевизора Google TV

На этом экране вы сможете следить за предполагаемым временем установки Google

TV. Расчетное время зависит от служб и приложений, выбранных ранее во время первой установки.

Примечание: Пожалуйста, не выключайте проектор во время установки, так как это может повредить программное обеспечение.

# 5. Главный экран

## 5.1 Главный экран

С главного экрана можно запустить любое установленное приложение, посмотреть фильм из различных потоковых приложений или войти в меню настроек проектора Thomson PG55B. Кроме того, вы можете в любой момент выйти из любого приложения и вернуться на главный экран, нажав кнопку **Ноте** на пульте дистанционного управления.

В первой строке (Рекомендуется для вас) будет предложено содержимое потоковых приложений, установленных на вашем телевизоре, в соответствии с критериями поиска в истории поиска.

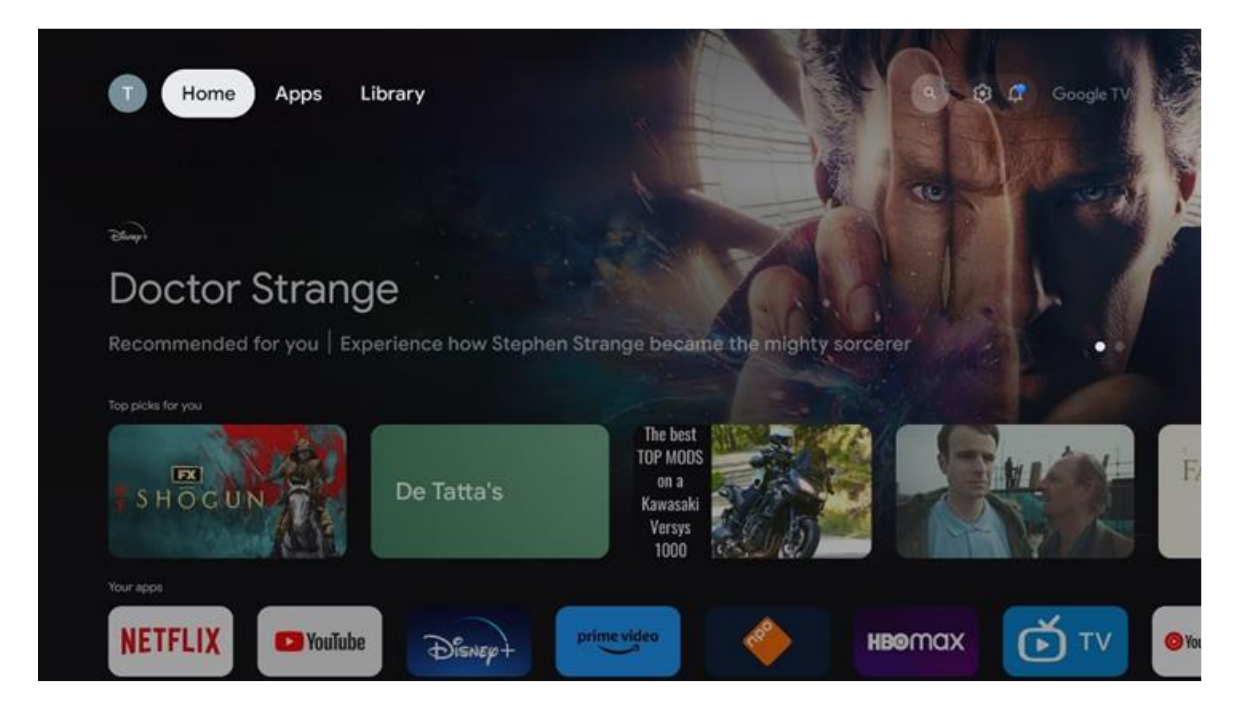

Примечание: В зависимости от настроек телевизора и выбора страны при первоначальной настройке, главное меню может содержать различные элементы.

Вторая строка (Ваши приложения) - это строка приложений. В этой первой строке находятся наиболее важные приложения для потоковых служб, таких как Netflix или YouTube.

Выберите приложение с помощью кнопок направления на пульте дистанционного управления и подтвердите выбор кнопкой **ОК**, чтобы запустить выбранное приложение.

Выберите приложение, нажмите и удерживайте кнопку **ОК**, чтобы удалить выбранное приложение из первой строки избранного, переместить его на другую позицию или запустить.

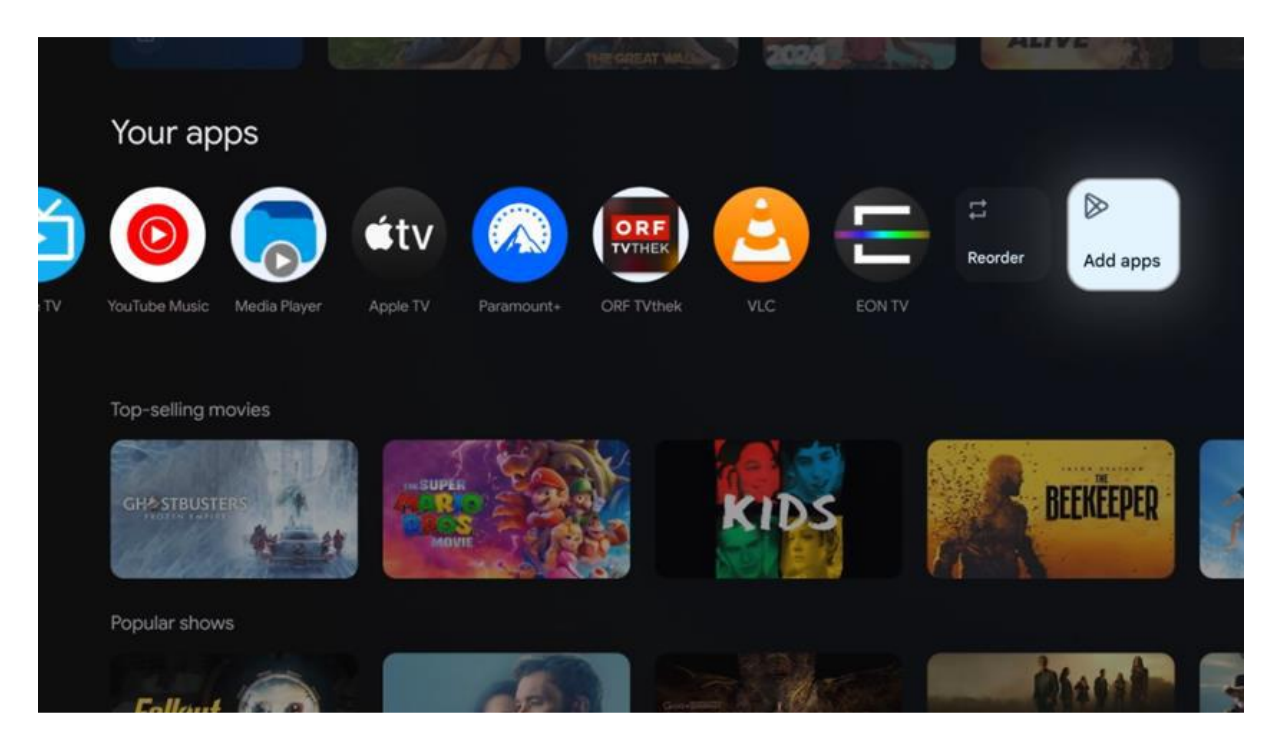

На предпоследней и последней позиции в этом ряду находятся поля с опциями "Переупорядочить" и "Добавить приложения". Выберите эти опции, чтобы изменить порядок приложений в этом ряду или добавить новое приложение в этот ряд избранных приложений.

Далее на главном экране вы найдете дополнительные каналы, отображаемые по жанрам или категориям потокового контента.

Примечание: Приложения, показанные на изображении, приведены только для примера и могут отличаться в зависимости от страны установки.

## 5.2 Аккаунт Google

Перейдите к значку своего профиля в левом верхнем углу и нажмите **ОК**. Выделите значок профиля и нажмите **ОК**. Здесь вы можете изменить настройки профиля, добавить новый аккаунт Google или управлять уже существующими аккаунтами.

| Google TV<br>Choose an account |  |
|--------------------------------|--|
| Thomson + Add account          |  |
| & Manage accounts              |  |

## 5.3 Приложения

Выберите вкладку Apps на главном экране, чтобы отобразить приложения, установленные на телевизоре. Выделите строку поиска, чтобы ввести название приложения, которое вы хотите установить из Google Play Store.

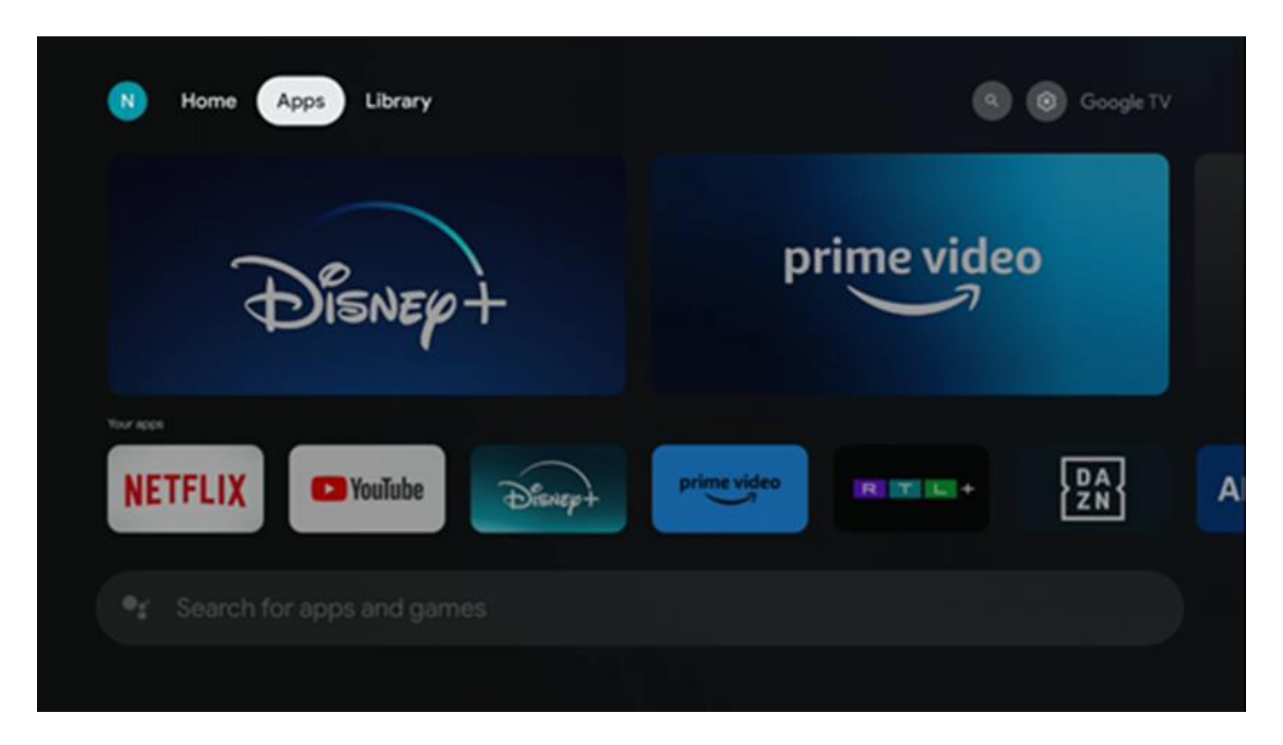

Примечание: Некоторые приложения работают только в вашей собственной сети. Эти приложения не являются открытыми интернет-сервисами, а лишь внутренними решениями для нескольких телевизоров в одной семье. Поэтому работа этих приложений может определяться вашим IP-телевизором или оператором сети. Некоторые приложения доступны для загрузки в соответствии с геолокацией. Это означает, что приложения, зависящие от геолокации, доступны только в магазине Google Play в соответствии с правилами геолокации и не могут быть загружены и установлены в разных странах.

Некоторые приложения, доступные для мобильных устройств, таких как мобильные телефоны и планшеты, по юридическим причинам недоступны для загрузки на устройства Google TV.

## 5.4 Библиотека

Выберите вкладку Библиотека на главном экране, чтобы воспроизводить потоковое содержимое, которое вы уже приобрели или взяли напрокат, на телевизоре или мобильных устройствах, таких как мобильный телефон или планшет, используя свою учетную запись Google.

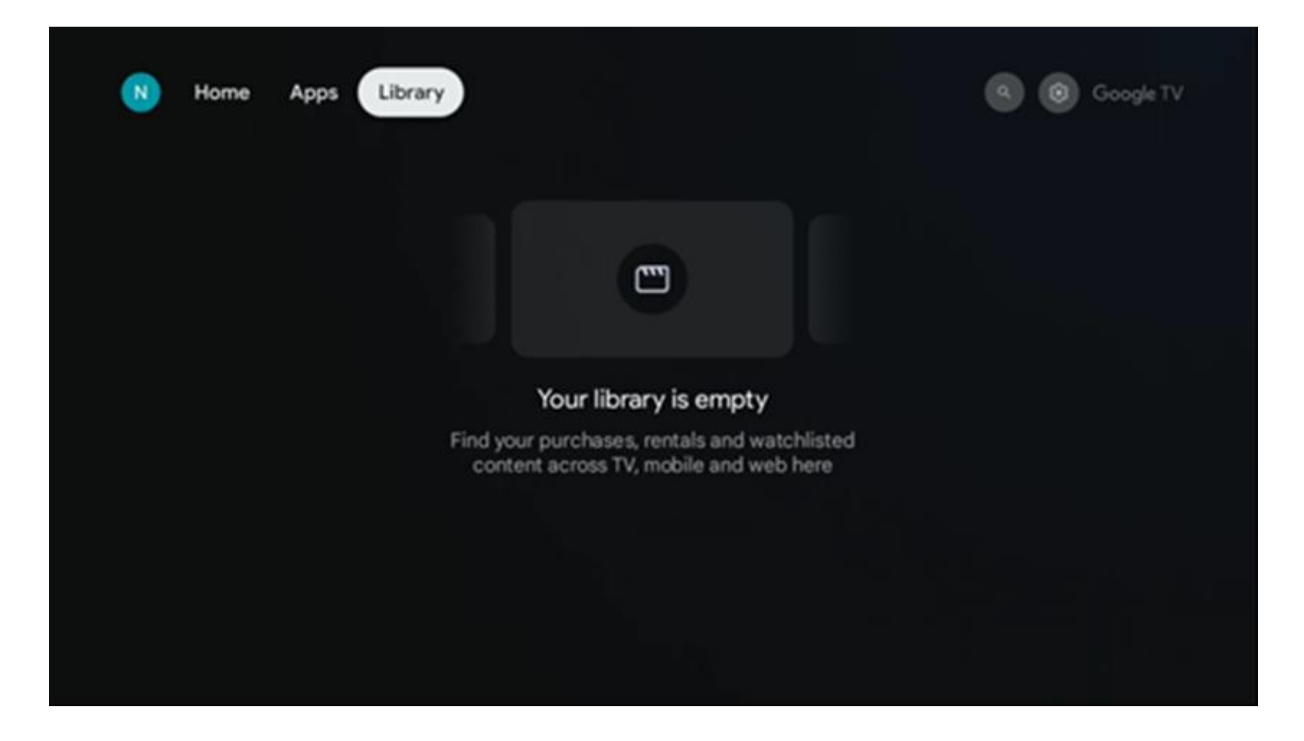

## 5.5 Поле поиска Google TV

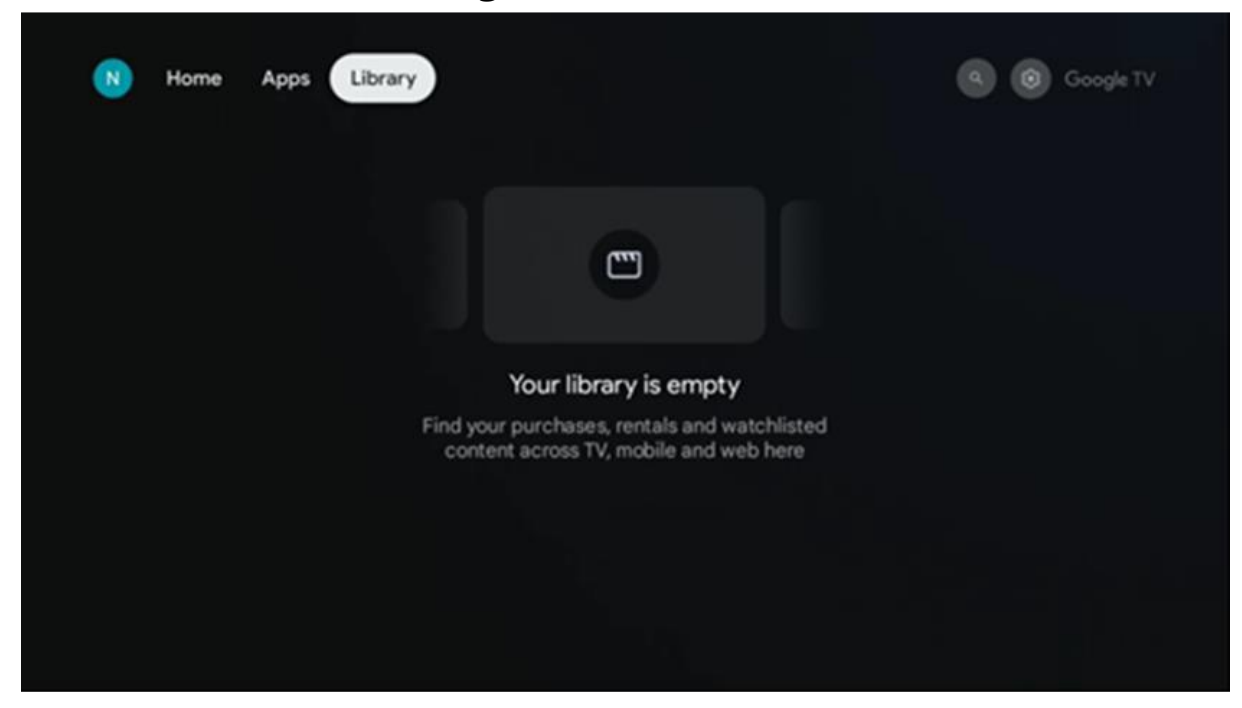

Инструменты поиска расположены в верхней левой части экрана. Вы можете ввести слово для начала поиска с помощью виртуальной клавиатуры или воспользоваться голосовым поиском с помощью микрофона, встроенного в пульт дистанционного управления. Переместите фокус на нужную опцию и нажмите **ОК**, чтобы продолжить.

**Голосовой поиск** - нажмите на значок микрофона, чтобы запустить функцию голосового поиска. В верхней части экрана появится поле голосового поиска Google. Задайте свой вопрос Google, и телевизор ответит вам. Для поиска по местным запросам важно, чтобы язык меню телевизора был установлен на местный язык.

**Поиск с клавиатуры** - Выберите строку поиска и нажмите **ОК**. На экране появится виртуальная клавиатура Google. Введите вопрос, на который вы хотите получить ответ.

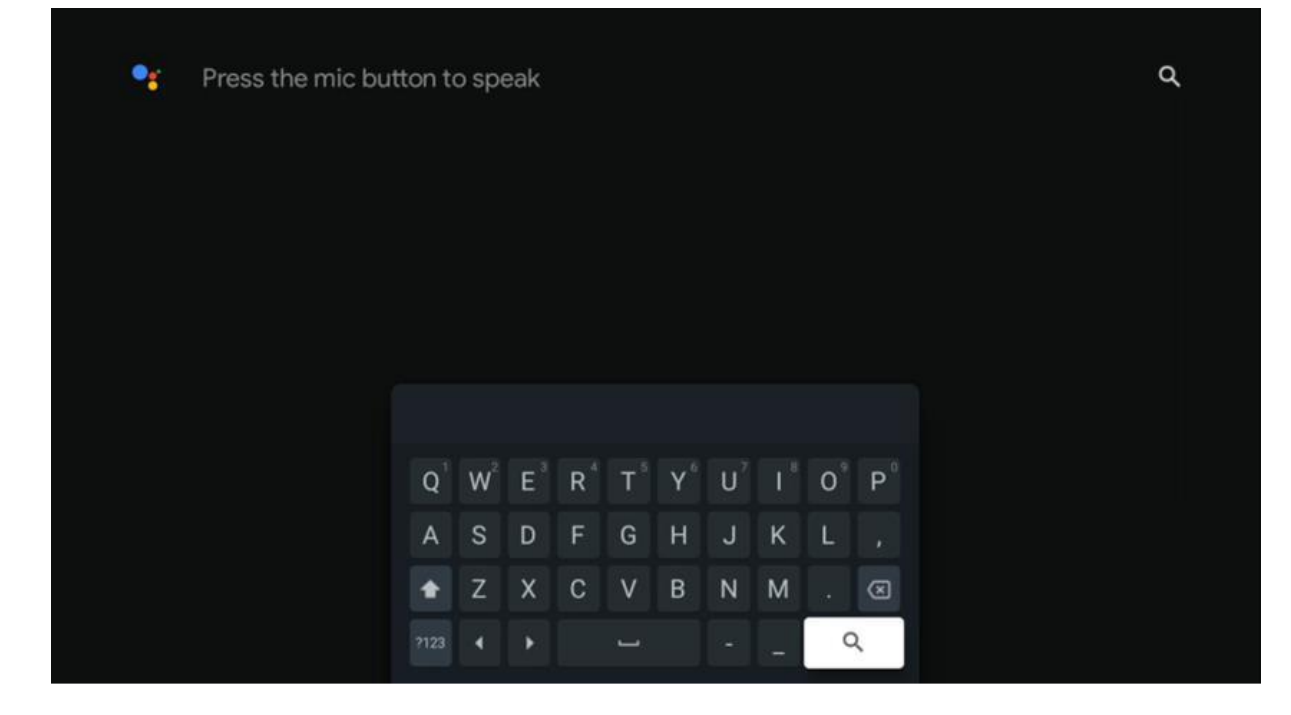

## 5.6 Уведомление

Кнопка "Уведомление" появляется только при наличии одного или нескольких непрочитанных уведомлений. Чтобы проверить их, перейдите к значку Настройки, откроется подменю. В нижней части подменю вы сможете найти все последние уведомления.

## 6. Настройки

Чтобы перейти к полному списку доступных настроек, перейдите на главный экран, нажав кнопку (значок) **Домой**, и перейдите к значку (значок) **Настройки** в правом верхнем углу.

| Home Apps Library | 09:02                                                                    |                                                                                                   |
|-------------------|--------------------------------------------------------------------------|---------------------------------------------------------------------------------------------------|
|                   | Screensaver                                                              | 1 Inputs                                                                                          |
|                   | Picture                                                                  | Sound 8                                                                                           |
|                   | œ Wi-Fi                                                                  | † Accessibility                                                                                   |
|                   | Τιριο                                                                    | of the day                                                                                        |
|                   | One watchlist acr<br>Find all the mo<br>you've added t<br>single place u | Coss streaming services<br>wies and shows that<br>to your watchlist in a<br>inder the library tab |
|                   |                                                                          |                                                                                                   |

Вы можете войти в настройки системы, нажав кнопку **Settings** на пульте дистанционного управления.

## 6.1 Входы

Здесь вы найдете информацию об устройствах, подключенных к HDMI-входу вашего Thomson PG55B, и опции работы HDMI-CEC.

| Inputs | Inputs                                    |
|--------|-------------------------------------------|
| Inputs |                                           |
|        | НОМІ                                      |
|        |                                           |
|        |                                           |
|        | HDMI control                              |
|        |                                           |
|        | Device auto power off                     |
|        | Power off HDMI devices with the projector |
|        | Projector auto power on                   |
|        |                                           |
|        |                                           |
|        |                                           |

**Подключенный вход:** Просмотр перечисленных устройств, подключенных к HDMIразъему проектора. Вы можете переименовать подключение или назначить индивидуальное имя устройства для конкретного подключения.

**Входы в режиме ожидания:** Просмотр списка доступных входов HDMI. **Неподключенный вход:** Просмотр соединений, к которым не подключено ни одно устройство.

#### Электронное управление потребителя (СЕС)

С помощью функции CEC проектора Thomson PG55В можно управлять подключенным устройством с помощью пульта дистанционного управления проектора. Эта функция использует HDMI CEC (Consumer Electronics Control) для связи с подключенными устройствами. Устройства должны поддерживать HDMI CEC и должны быть связаны с HDMI-соединением.

Проектор поставляется с включенной функцией СЕС. Убедитесь, что все настройки СЕС правильно установлены на подключенном устройстве СЕС. Функция СЕС имеет разные названия на различных устройствах. Функция СЕС может работать не со всеми устройствами. При подключении к проектору устройства с поддержкой HDMI СЕС соответствующий источник входного сигнала HDMI будет переименован в имя подключенного устройства.

Чтобы управлять подключенным устройством СЕС, выберите соответствующий источник входного сигнала HDMI в меню Вход на главном экране. Или нажмите кнопку **Input** и выберите соответствующий источник входного сигнала из списка. Чтобы завершить эту операцию и снова управлять проектором с помощью пульта ДУ, нажмите кнопку **Home** на пульте ДУ.

После выбора подключенного источника HDMI пульт дистанционного управления проектора автоматически сможет управлять устройством. Однако не все кнопки будут переадресованы на устройство. Только устройства, поддерживающие функцию дистанционного управления CEC, будут реагировать на пульт дистанционного управления проектора.

Управление HDMI Вкл/Выкл: Разрешить проектору управлять устройствами HDMI. Автовыключение устройства: выключение устройств HDMI с помощью проектора. Автоматическое включение проектора: Включение телевизора с HDMIустройством.

Список устройств CEC: Просмотр устройств, поддерживающих функцию HDMI и подключенных к телевизору.

## 6.2 Проектор

#### 6.2.1 Фокус

**Автофокус:** При выборе этого пункта меню проектор автоматически настраивает свой объектив, чтобы обеспечить наилучшее качество изображения на проецируемой поверхности.

Примечание: Эффективность автофокусировки зависит от окружающего освещения и проецируемой поверхности.

Ручная фокусировка: выбрав пункт Ручная фокусировка, вы сможете самостоятельно настроить фокус объектива в соответствии со своими предпочтениями. Вы можете перейти к ручной настройке, нажав кнопку **ОК** и в процессе автофокусировки, когда появится соответствующее уведомление.

**Дополнительно:** здесь вы можете включить/выключить автофокус при запуске, что рекомендуется делать, если была выполнена предпочтительная ручная настройка. Также можно включить/выключить автофокус после перемещения.

| Projector              | Focus                                                |
|------------------------|------------------------------------------------------|
| Focus                  | Auto focus<br>Automatically adjust the image clarity |
| ្រ្តិ Image Correction | Manual Focus<br>Manually adjust the image clarity    |
| Bluetooth Speaker Mode | Advanced                                             |
| Advanced Settings      |                                                      |
| Battery<br>0%          |                                                      |
|                        |                                                      |
|                        |                                                      |

#### 6.2.2 Коррекция изображения

Автоматическая коррекция трапецеидальных искажений: Автоматически корректирует выравнивание изображения для прямого прямоугольного дисплея.

**Ручная коррекция трапецеидальных искажений:** Ручная настройка изображения в соответствии с вашими предпочтениями. Вы можете перейти к ручной настройке, нажав кнопку **ОК** во время автоматической коррекции трапецеидальных искажений.

**Zoom & Shift:** Пропорциональное масштабирование размера экрана. Соотношение сторон экрана остается неизменным - 16:9. Если размер экрана меньше 100 %, доступно изменение положения проецируемого изображения.

Сброс к изображению по умолчанию: Сброс всех настроек изображения и автоматическая коррекция трапецеидальных искажений.

**Дополнительно:** здесь можно включить/выключить автоматическую коррекцию трапецеидальных искажений при запуске, что рекомендуется делать, если была выполнена предпочтительная ручная настройка. Также можно включить/выключить автоматическую коррекцию трапецеидальных искажений после перемещения.

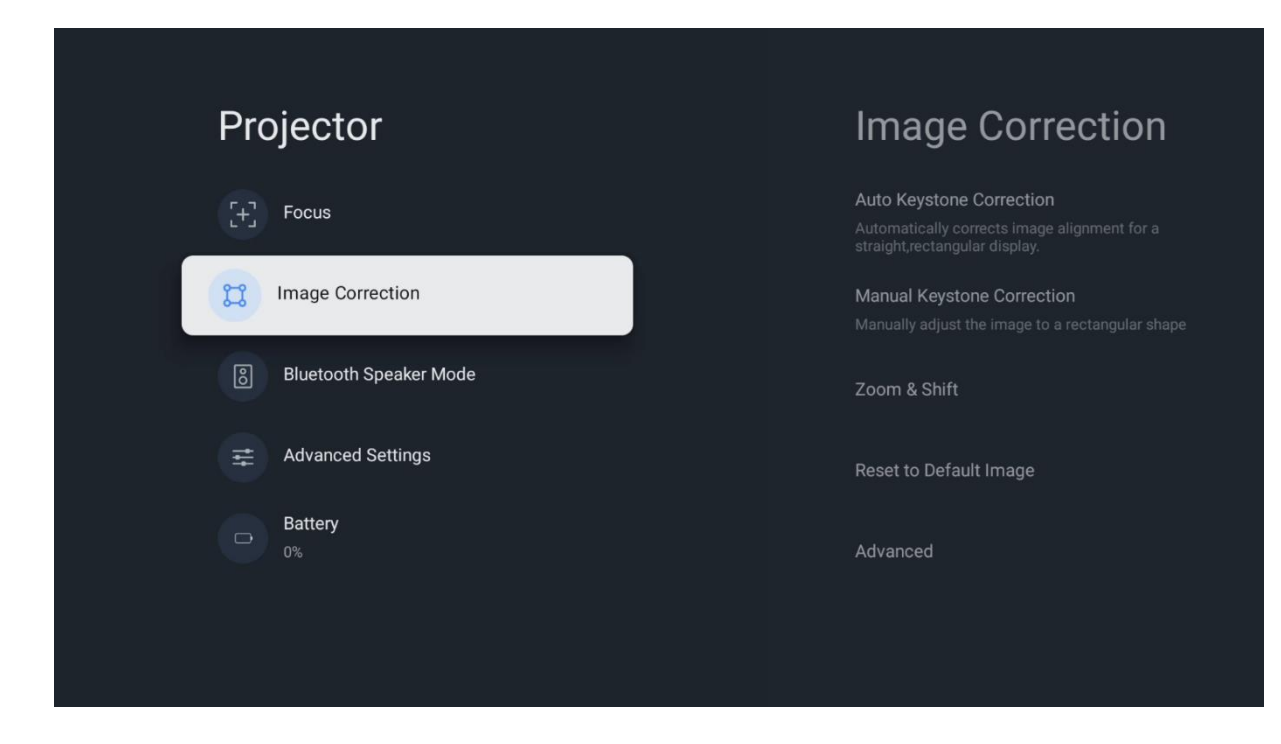

#### 6.2.3 Режим динамика Bluetooth

При выборе режима Bluetooth Speaker Mode появляется экран с инструкциями и названием устройства. Перейдите к настройкам Bluetooth на устройстве, которое вы хотите подключить к проектору.

Когда устройство будет подключено к Thomson PG55B в режиме Bluetooth Speaker Mode, в качестве подтверждения вы услышите "Bluetooth connection successful". После этого вы можете использовать проектор в качестве колонки для прослушивания музыки.

Чтобы выйти из режима Bluetooth Speaker Mode, нажмите и удерживайте кнопку **Back** на пульте дистанционного управления проектора в течение 2 секунд. После этого проектор должен вернуться в режим Google TV.

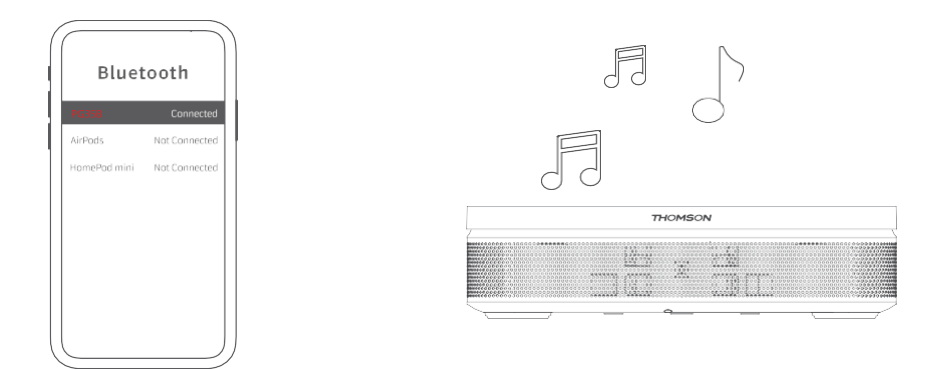

#### 6.2.4 Дополнительные настройки

**Интеллектуальная защита глаз:** Чтобы избежать случайного повреждения зрения пользователя, функция Smart Eye Protection автоматически затемняет экран при обнаружении присутствия человека или объекта вблизи объектива. Thomson настоятельно рекомендует оставить эту настройку включенной.

**Режим проецирования:** Выберите режим проецирования, который влияет на то, как вы видите проецируемый экран в зависимости от положения и установки проектора.

**Пульт дистанционного управления:** Здесь отображается уровень заряда батареи и версия программного обеспечения пульта дистанционного управления.

| Projector              | Advanced Settings                                                                                                    |
|------------------------|----------------------------------------------------------------------------------------------------|
| [+] Focus              | Smart Eye Protection<br>Automatically dim the screen when the<br>presence of a person is detected near the<br>camera to reduce eve strain. |
| C Image Correction     | Projection Mode<br>Front                                                                                                    |
| Bluetooth Speaker Mode |                                                                                                    |
| Advanced Settings      | Remote Control                                                                                                    |
| Battery<br>0%          |                                                                                                    |
|                        |                                                                                                    |
|                        |                                                                                                    |

#### 6.2.5 Батарея

Индикатор уровня заряда батареи проектора Thomson PG55B.

| Projector              |  |
|------------------------|--|
| [+] Focus              |  |
| 😭 Image Correction     |  |
| Bluetooth Speaker Mode |  |
| Advanced Settings      |  |
| D% Battery             |  |
|                        |  |
|                        |  |

## 6.3 Экран и звук

Настройка параметров изображения, экрана, звука и аудиовыхода.

| GENERAL SETTINGS Picture   Inputs Screen   External Inputs Screen   Projector Sound   Display and sound Sound   Picture, screen, sound Audio output   Network and Internet Streamview | Settinas                                    | Display and sound     |
|----------------------------------------------------------------------------------------------------|---------------------------------------------|-----------------------|
| External Inputs Screen                                                                                                    |                                             | Picture               |
| Display and sound     Sound       Picture, screen, sound     Audio output            Network and Internet<br>Streamview      Streamview                                               | External Inputs                             |                       |
| Network and Internet Streamview                                                                                                    | Display and sound<br>Picture, screen, sound | Sound<br>Audio output |
|                                                                                                    | Network and Internet<br>Streamview          |                       |
| Accounts and sign-in                                                                                                    | Accounts and sign-in                        |                       |

#### 6.3.1 Изображение

**Яркость:** Выберите режим яркости из Стандартный, ЭКО, Яркий и Авто. Обратите внимание, что в режиме ЕСО проектор потребляет наименьшее количество заряда батареи. Мы рекомендуем использовать режим Авто, который регулирует яркость в

зависимости от окружающего освещения.

**Режим изображения:** Выберите один из предустановленных режимов: Стандартный, Яркий, Кино и Естественный. Также можно выбрать Пользовательский и настроить качество изображения в соответствии со своими предпочтениями. Мы рекомендуем использовать пользовательские настройки опытным пользователям.

**Игровой режим:** Настройте качество изображения и отзывчивость проектора для наилучшего восприятия игр. Эта функция доступна только при подключенном и активном входе HDMI.

**Сброс настроек по умолчанию:** Сброс всех настроек изображения до значений по умолчанию.

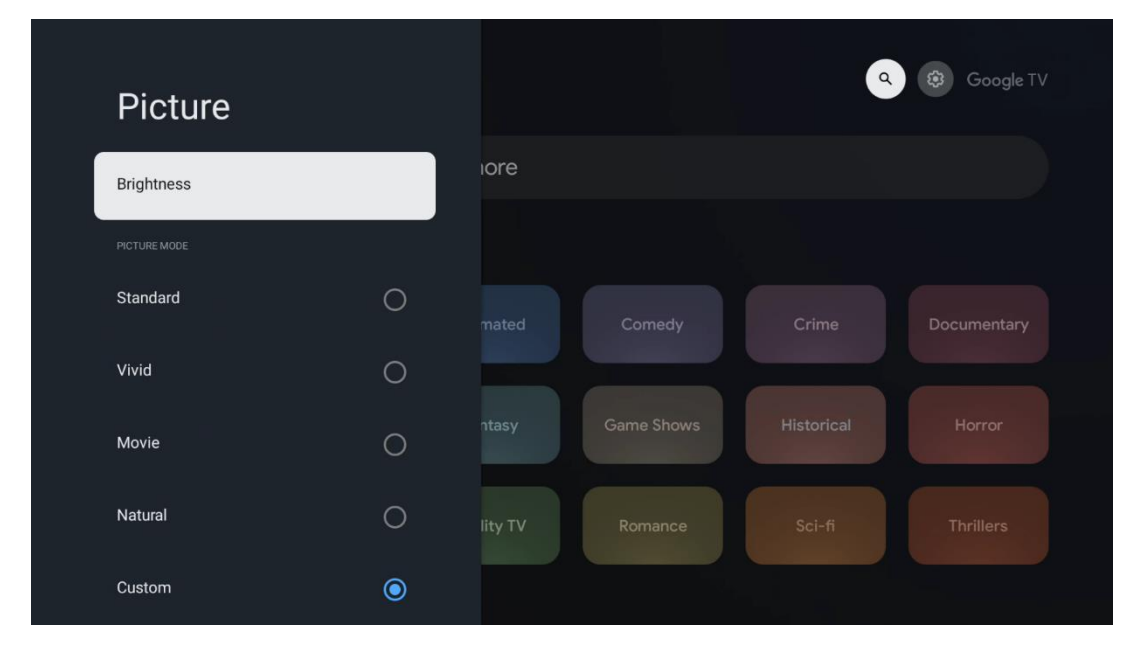

#### 6.3.2 Звук

**Режим звука:** Выберите одну из предустановок звука: Стандартный, Кино, Музыка и Спорт.

Системные звуки: Включение/выключение системных звуков, в том числе при навигации по меню или получении уведомлений.

**Экспертные настройки:** С помощью функции автоматической регулировки громкости можно настроить проектор на автоматическое выравнивание резких перепадов громкости, например, в начале рекламы или при переключении приложений. Выберите этот параметр и нажмите кнопку **ОК**, чтобы включить или выключить его.

| SOUND   SUND MODE   Standard   Image: Standard   Movie   Movie   Movie   Music   Sport   Sport   Sport   System sounds     Ity TV   Romance   Sci-fi   Thrillers                                                                                                    | Q a a d       |   |       |            |            | Google TV   |
|----------------------------------------------------------------------------------------------------|---------------|---|-------|------------|------------|-------------|
| Standard     Image: Standard       Movie     Image: Standard       Movie     Image: Standard       Music     Image: Standard       Sport     Image: Standard       Source Control.     Ity TV       System sounds     Ity TV                                               | Souna         |   |       |            |            |             |
| Standard   Movie   Music   Sport   Sport   Sund control.   System sounds     Ity TV   Romance   Sci-fi     Thrillers                                                                                                    | SOUND MODE    |   | iore  |            |            |             |
| Movie     O     mated     Comedy     Crime     Documentary       Music     O     Intasy     Game Shows     Historical     Horror       Sport     O     Intasy     Game Shows     Historical     Horror       Sound control     Ity TV     Romance     Sci-fi     Thrillers | Standard      | ۲ |       |            |            |             |
| Music O Game Shows Historical Horror<br>Sport O Historical Horror<br>Source Control<br>System sounds O Historical Horror                                                                                                    | Movie         | 0 |       |            |            | Documentary |
| Sport     O     ntasy     Game Shows     Historical     Horror       SOUND CONTROL     Ity TV     Romance     Sci-fi     Thrillers                                                                                                    | Music         | 0 |       |            |            |             |
| SOUND CONTROL<br>System sounds                                                                                                    | Sport         | 0 | ntasy | Game Shows | Historical |             |
| System sounds                                                                                                    |               |   |       |            |            |             |
|                                                                                                    | System sounds |   |       |            |            |             |
|                                                                                                    |               |   |       |            |            |             |

#### 6.3.3 Аудиовыход

**Цифровой выход:** Установка предпочтений цифрового выхода звука. Доступны варианты Авто, Обход, РСМ, Dolby Digital Plus и Dolby Digital. Выделите нужный вариант и нажмите **ОК** для установки.

Задержка цифрового выхода: Здесь вы можете настроить значение задержки SPDIF.

| Audio output           |       |            |            | 3 Google TV |
|------------------------|-------|------------|------------|-------------|
| Digital output<br>Auto | iore  |            |            |             |
| Digital output delay   |       |            |            |             |
|                        |       |            |            | Documentary |
|                        | ntasy | Game Shows | Historical |             |
|                        |       | Romance    |            |             |
|                        |       |            |            |             |

## 6.4 Сеть и Интернет

С помощью пунктов этого меню можно настроить сетевые параметры телевизора.

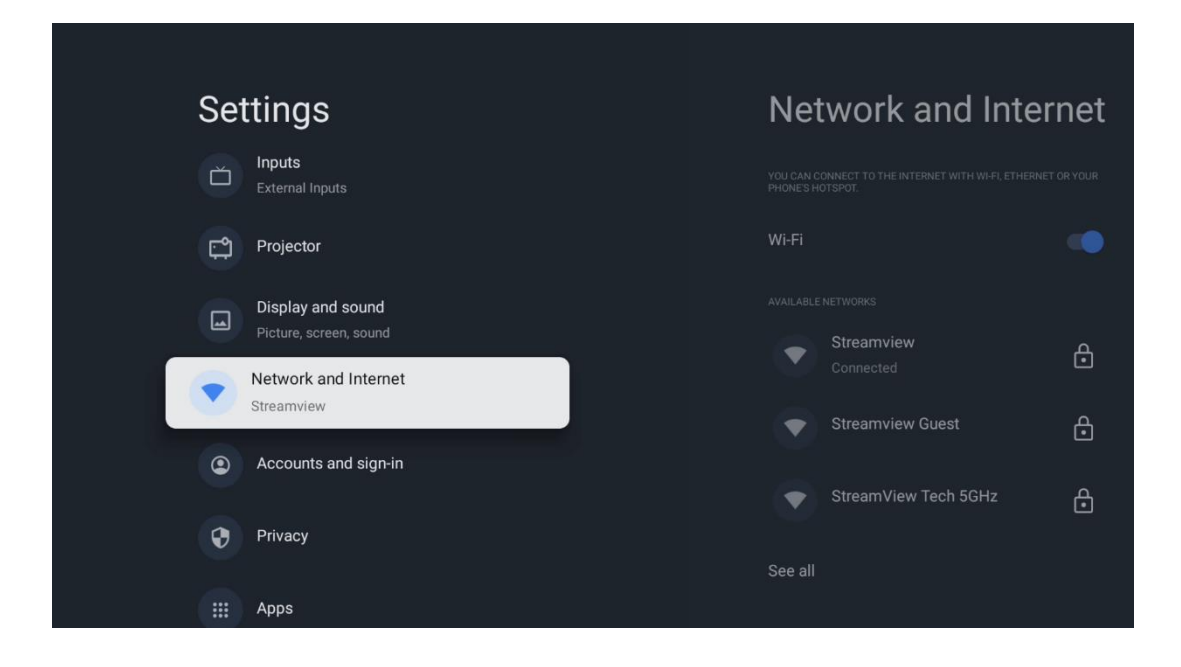

#### Включение/выключение Wi-Fi

Включение или выключение функции беспроводной локальной сети (WLAN).

#### 6.4.1 Выбор доступных сетей

Если функция Wi-Fi включена, появится список доступных беспроводных сетей. Выделите Просмотреть все и нажмите **OK**, чтобы просмотреть все сети. Выберите одну из них и нажмите **OK**, чтобы подключиться. В случае, если сеть защищена паролем, вам может быть предложено ввести пароль для подключения к выбранной сети.

#### 6.4.2 Другие параметры

Добавить новую сеть: Добавить сети со скрытым SSID.

Экономия данных: Автоматически настраивает качество видео, чтобы использовать меньше мобильных данных. Он будет отслеживать и ограничивать сетевой трафик.

**Использование данных и предупреждения:** Показывает количество данных, использованных за день, и позволяет установить предупреждения об использовании данных.

Сканирование всегда доступно: Вы можете разрешить службе определения местоположения и другим приложениям сканировать сети, даже если функция Wi-Fi выключена. Нажмите ОК, чтобы включить или выключить эту функцию.

## 6.4.3 Ethernet

**Подключено / Не подключено:** Отображает состояние подключения к Интернету через Ethernet, IP- и MAC-адреса.

**Настройки прокси:** Установите HTTP-прокси для браузера вручную. Этот прокси может не использоваться другими приложениями.

Настройки IP: Настройте параметры IP вашего телевизора.

#### 6.4.4 Другие

**Политика конфиденциальности сети:** Ознакомьтесь с политикой конфиденциальности сети и примите или отклоните ее.

#### Настройки пробуждения:

WoW: включение и выключение функции Wake on WLAN. Эта функция позволяет включать или пробуждать телевизор через беспроводную сеть. WoL: включение и выключение функции Wake on LAN. Эта функция позволяет включить или разбудить телевизор по сети.

## 6.5 Учетные записи и вход в систему

**Аккаунт Google TV:** Эта опция будет доступна, если вы вошли в свою учетную запись Google. Вы можете заблокировать настройки аккаунта, настроить параметры синхронизации данных, управлять платежами и покупками, настроить параметры Google Assistant, включить режим "Только приложения" и удалить аккаунт с телевизора.

Добавить аккаунт: Добавьте новый аккаунт, войдя в него.

**Добавить ребенка:** Добавление учетной записи для детей с родительской защитой.

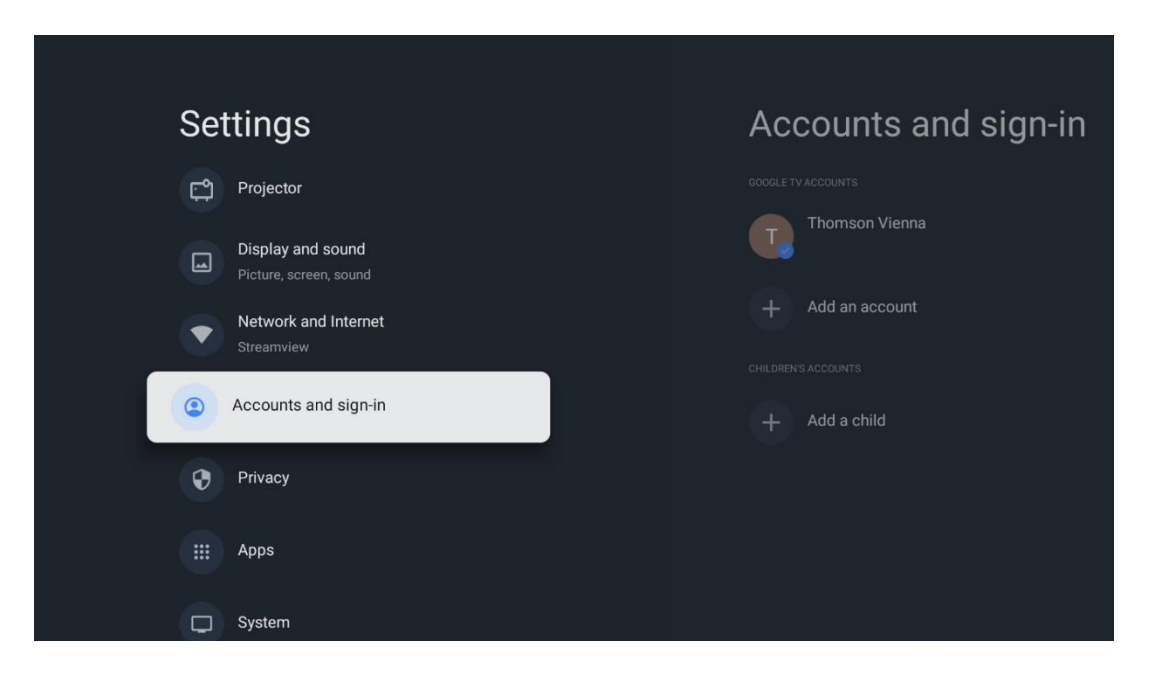

## 6.6 Конфиденциальность

Изменение и настройка параметров конфиденциальности и разрешений приложений.

| Settings                                    | Privacy               |
|---------------------------------------------|-----------------------|
| Display and sound<br>Picture, screen, sound |                       |
| Network and Internet<br>Streamview          | Location              |
| Accounts and sign-in                        | Usage & diagnostics   |
| Privacy                                     | Ads                   |
| III Anns                                    |                       |
|                                             | Google Assistant      |
| C System                                    | Payment and purchases |
| + Accessibility                             | APP SETTINGS          |

#### Настройки устройства:

- **Местоположение:** Выберите, может ли Google собирать данные о местоположении в соответствии с вашим Wi-Fi. Важно, чтобы вы сообщали Google свое местоположение, поскольку установка многих приложений зависит от геолокации. Установка некоторых потоковых приложений возможна только в соответствии с правилами геолокации.

- Использование и диагностика: Автоматическая отправка диагностической информации в Google.

- **Реклама:** Выберите, разрешено ли Google собирать данные об использовании и диагностике и продвигать персонализированную рекламу для вас.

#### Настройки аккаунта:

- **Google Assistant:** выбор активного аккаунта, просмотр разрешений, выбор приложений, которые должны быть включены в результаты поиска, активация фильтра безопасного поиска и просмотр лицензий с открытым исходным кодом.

- Оплата и покупки: Настройка параметров платежей и покупок Google.

#### Настройки приложений:

- Специальный доступ к приложениям: Выберите, какие приложения могут иметь доступ к вашей информации и имеют специальный доступ.

- Безопасность и ограничения: С помощью опций этого меню можно разрешить или ограничить установку приложений из других источников, кроме Google Play Store. Настройте параметры так, чтобы проектор не разрешал или предупреждал об установке приложений, которые могут вызвать серьезные проблемы.

## 6.7 Приложения

Используйте опции этого меню для управления приложениями, установленными на проекторе.

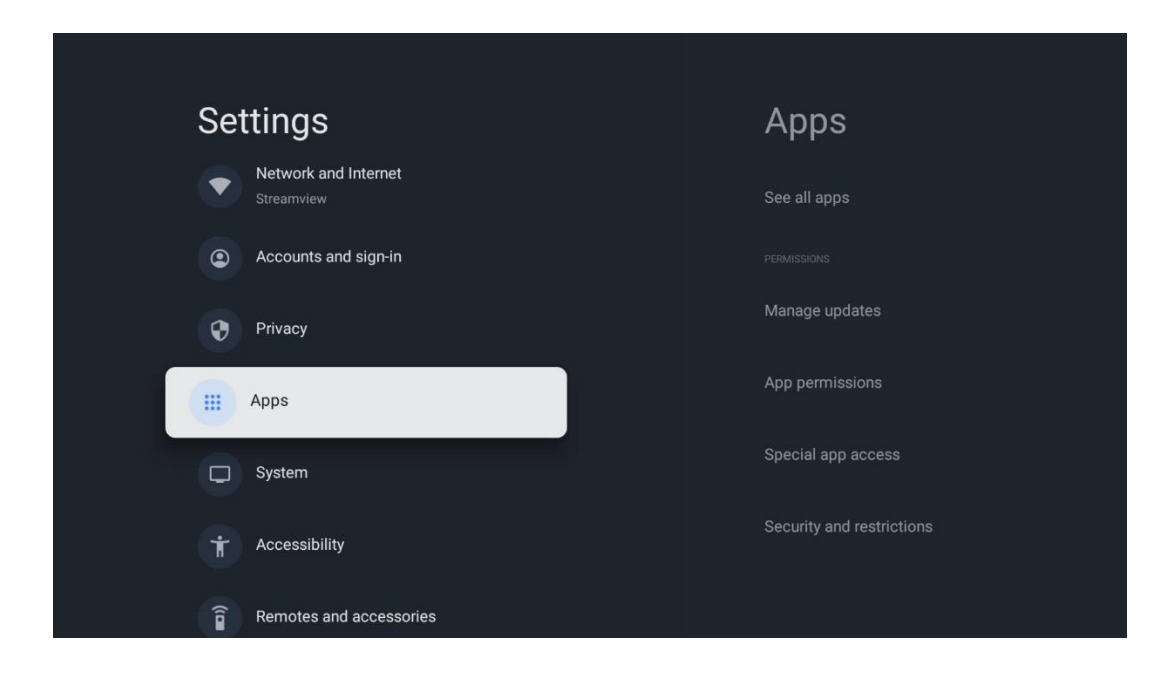

Недавно открытые приложения: Здесь отображаются недавно открытые приложения.

**Посмотреть все приложения:** выберите Посмотреть все приложения и нажмите **OK**, чтобы отобразить полный список всех установленных приложений на проекторе Thomson PG55B. Вы также сможете увидеть объем памяти, занимаемый каждым приложением. Отсюда вы можете проверить версии приложений, запустить или принудительно остановить их работу, удалить загруженные приложения, проверить разрешения и включить или выключить их, управлять уведомлениями, очистить данные и кэш и многое другое. Просто выделите приложение и нажмите **OK**, чтобы перейти к доступным опциям.

**Разрешения:** Управление разрешениями и некоторыми другими функциями приложений.

- **Разрешения приложений:** Приложения будут отсортированы по категориям типов разрешений. Вы можете включать/отключать разрешения для приложений из этих категорий.

- Специальный доступ к приложениям: Настройка функций приложения и специальных разрешений.

- Безопасность и ограничения: С помощью опций этого меню можно разрешить или ограничить установку приложений из других источников, кроме Google Play Store. Настройте проектор на запрет или предупреждение перед установкой приложений, которые могут нанести вред.

## 6.8 Система

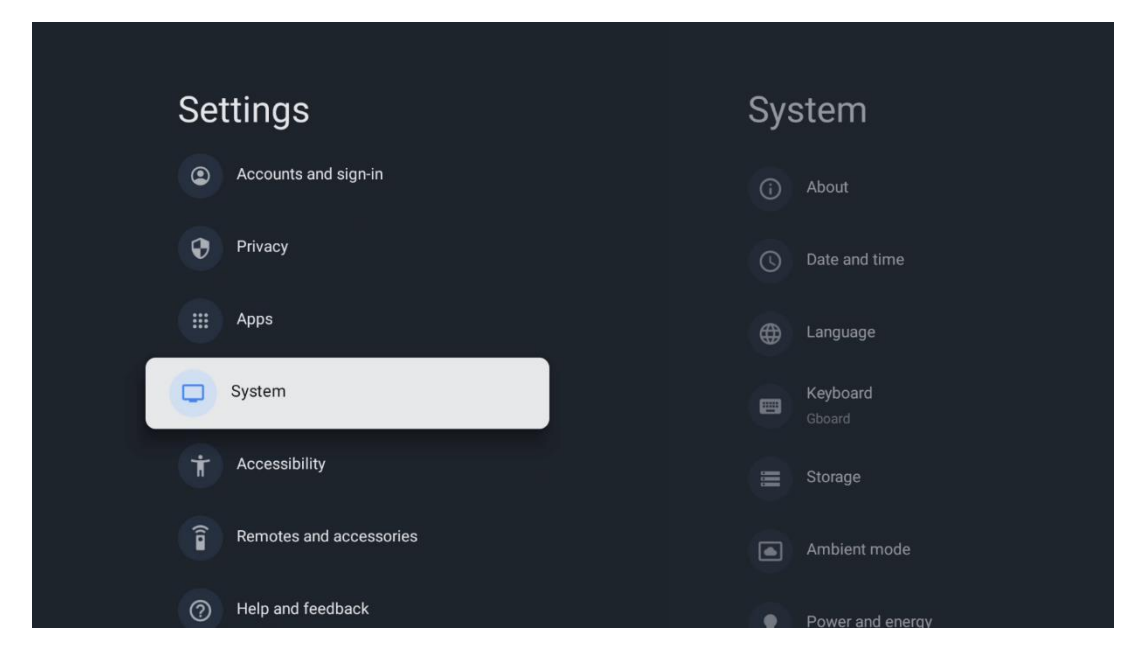

#### 6.8.1 О сайте

Здесь можно найти информацию об аппаратном и программном обеспечении проектора, а также об OC Android и версии Netflix ESN.

- **Обновление системы:** выберите этот пункт меню и нажмите **ОК** на пульте ДУ, чтобы проверить, доступно ли обновление программного обеспечения для проектора.
- **Имя устройства:** выберите этот пункт меню и нажмите **ОК** на пульте ДУ, чтобы изменить имя или назначить индивидуальное имя для проектора. Это важно, поскольку проектор должен быть правильно идентифицирован в сети или при выполнении функции Google Cast.
- Сброс: Выберите этот пункт меню, чтобы сбросить проектор до заводских настроек и переустановить его.
- **Состояние:** В этом меню вы найдете информацию об аппаратном обеспечении проектора, такую как IP-адрес, MAC-адрес, адрес Bluetooth, серийный номер и время работы.
- **Юридическая информация:** В этом меню вы найдете юридическую информацию о проекторе.
- Модель: Отображает модель проектора.
- Версия OC Android TV: Показывает, какая версия OC установлена в проекторе.
- Уровень исправления безопасности Android TV OS: Показывает дату установленного в проекторе патча безопасности.

| About                                                   |
|---------------------------------------------------------|
| System update                                           |
| Device name<br>Thomson Sirius PG55B                     |
| Reset                                                   |
| Status<br>Network, serial numbers and other information |
| Legal information                                       |
| Model<br>Thomson Sirius PG558                           |
| Android TV OS version                                   |

## 6.8.2 Дата и время

Установите дату и время на проекторе. Эти данные могут автоматически обновляться по сети. Настройте их в соответствии с условиями и предпочтениями. Отключите параметр Автоматическая дата и время, если вы хотите изменить дату или время вручную. Затем настройте параметры даты, времени, часового пояса и формата часов.

| Date and time                                           | Automatic date &          |
|---------------------------------------------------------|---------------------------|
| Automatic date & time                                   | time                      |
| Use network-provided time                               | Use network-provided time |
|                                                         |                           |
| 16 June 2025                                            | O off                     |
|                                                         |                           |
|                                                         |                           |
| Set time zone<br>GMT+02:00 Central European Summer Time |                           |
| Use 24-hour format                                      |                           |
| 13:00                                                   |                           |
|                                                         |                           |
|                                                         |                           |
|                                                         |                           |

#### 6.8.3 Язык

Установите язык меню проектора.

| System             | Language                   |
|--------------------|----------------------------|
| (i) About          | C English (Australia)      |
| O Date and time    | C English (Canada)         |
| Language           | C English (India)          |
| Keyboard<br>Gboard | English (United Kingdom)   |
| 🗮 Storage          | C English (United States)  |
| Ambient mode       | C Español (España)         |
| Power and energy   | C Español (Estados Unidos) |

#### 6.8.4 Клавиатура

<section-header><section-header><section-header><section-header><text><text><text>

Выберите тип виртуальной клавиатуры и управляйте настройками клавиатуры.

#### 6.8.5 Хранилище

Здесь отображается общий объем памяти проектора и подключенных устройств, если они доступны. Чтобы просмотреть подробную информацию об использовании, выделите раздел Внутреннее хранилище или Внешнее подключенное устройство и нажмите **ОК**. Также отображаются опции извлечения и форматирования подключенных устройств хранения данных.

| Storage<br>Device storage                     | Internal shared<br>storage |
|-----------------------------------------------|----------------------------|
| Internal shared storage<br>Total space: 24 GB | <b>Аррз</b><br>809 МВ      |
| Free up storage                               | Photos and videos<br>0 B   |
|                                               | Audio<br>0 B               |
|                                               | Downloads<br>0 B           |
|                                               | Cached data<br>27 MB       |
|                                               | <b>Misc.</b><br>283 kB     |

#### 6.8.6 Режим окружающей среды

Режим Ambient на Thomson PG55B - это функция, которая превращает экран проектора в цифровую фоторамку или виртуальный художественный дисплей, когда он не используется. Вы можете вручную запустить этот режим в этом разделе меню.

• Каналы: Выберите источник фотографий или изображений, которые будут отображаться в режиме окружения.

#### • Другие настройки:

- Отображение погоды в С или F. Вы можете выбрать отображение обеих систем градусов или скрыть градусы вообще.
- Отображать или скрывать время.
- о Настройка личных фотографий и параметров Google Photos.
- Настройка скорости показа слайдов.

| Amt                  | pient mode                                                     |  |  |
|----------------------|----------------------------------------------------------------|--|--|
| Start now            |                                                                |  |  |
| CHANNELS             |                                                                |  |  |
| G<br>A<br>be         | oogle Photos<br>slideshow of selected memories will<br>created |  |  |
|                      | t gallery<br>rated images and artwork                          |  |  |
|                      | ustom Al Art<br>le generative Al to create your own<br>ages    |  |  |
|                      |                                                                |  |  |
| Weather<br>Show weat | ner for your area                                              |  |  |

#### 6.8.7 Питание и энергия

**Поведение при включении**: Выберите, будет ли после включения проектора отображаться главный экран Google TV или последний использованный источник входного сигнала.

**Питание и энергия:** Настройка времени бездействия, после которого проектор автоматически выключается.

#### Питание:

- Время сна: Установите время, по истечении которого проектор автоматически выключается и переходит в режим ожидания.
- Выключение изображения: Выберите этот параметр и нажмите OK, чтобы выключить экран. Нажмите любую кнопку на пульте ДУ или на проекторе, чтобы снова включить экран. Пока проецируемый экран выключен, с помощью пульта дистанционного управления можно выполнять такие основные операции, как регулировка громкости +/-, отключение звука и переход в режим ожидания. Эти функции работают независимо от операции включения/выключения проектора.
- Таймер выключения: установите время, по истечении которого проектор автоматически выключится.
- **Автоматический сон:** Установка периода бездействия, по истечении которого проектор должен автоматически перейти в режим ожидания.

#### Таймер:

- Тип времени включения: Настройте проектор на самостоятельное включение. Установите для этого параметра значение Вкл. или Один раз, чтобы задать таймер включения, а для отключения - значение Выкл. Если установить значение Один раз, проектор будет включаться только один раз в то время, которое вы задали в функции Время автовключения.
- Время автоматического включения питания: Доступно, если включен параметр Тип времени включения питания. Установите желаемое время отключения проектора от режима ожидания с помощью кнопок направления и нажмите **ОК**, чтобы сохранить установленное время.
- Тип времени выключения: Настройка самостоятельного выключения проектора. Установите для этого параметра значение Вкл. или Один раз, чтобы задать таймер выключения, а для отключения - значение Выкл. Если установить значение Один раз, проектор будет выключаться только один раз в то время, которое вы задали в функции Время автовыключения.
- Время автовыключения: Доступно, если включена функция Тип времени выключения. Установите желаемое время перехода проектора в режим ожидания с помощью кнопок направления и нажмите **OK**, чтобы сохранить заданное время.

| Power and energy   | Power-on behaviour    |
|--------------------|-----------------------|
| Power-on behaviour | Google TV home screen |
| Power and energy   | Last used input       |
| Power              |                       |
| () Timer           |                       |
|                    |                       |
|                    |                       |

#### 6.8.8 Cast

При запуске функции Google Cast с мобильного устройства, находящегося в одной сети с Thomson PG55B, проектор будет распознан как устройство Google Cast и позволит Google Assistant и другим службам пробудить проектор и ответить на запросы подключенных устройств Google Cast. На проектор можно будет передавать потоковое содержимое или локальный мультимедийный контент с мобильных устройств.

Выберите предпочтительный вариант доступности Google Cast. У вас есть три варианта:

**Всегда** - ваш проектор всегда будет виден другим устройствам, поддерживающим эту функцию (даже если он находится в режиме ожидания и экран выключен). **Во время кастинга** - проектор будет виден только во время использования функции Google Cast.

Никогда - проектор не будет виден на других устройствах.

| Cast                                                                                                    |  |
|----------------------------------------------------------------------------------------------------|--|
|                                                                                                    |  |
| Let others control your cast media<br>Show a notification on all Android devices connected<br>to your Wi-Fi and let them control media casting to this<br>device |  |
| Always                                                                                                    |  |
| While casting                                                                                                    |  |
| O Never                                                                                                    |  |
|                                                                                                    |  |
| Serial number<br>TQEp8RqIcORB3Rd5uSZW                                                                                                    |  |

## 6.8.9 Google

Проверьте, доступны ли обновления системных служб.

#### 6.8.10 Системные звуки

Включение или отключение системных звуков.

#### 6.8.11 Перезапустить

Перезапуск проектора.

## 6.9 Доступность

Включение/выключение титров, настройка их языка и размера текста, а также выбор стиля титров. Включите или отключите высококонтрастный текст.

Включите или отключите функцию Google "Текст в речь". Эта функция автоматически озвучивает текст, отображаемый на экране. Это полезная функция для людей с проблемами зрения. В этом разделе меню вы можете настроить параметры функции "Текст в речь", например скорость речи и язык по умолчанию.

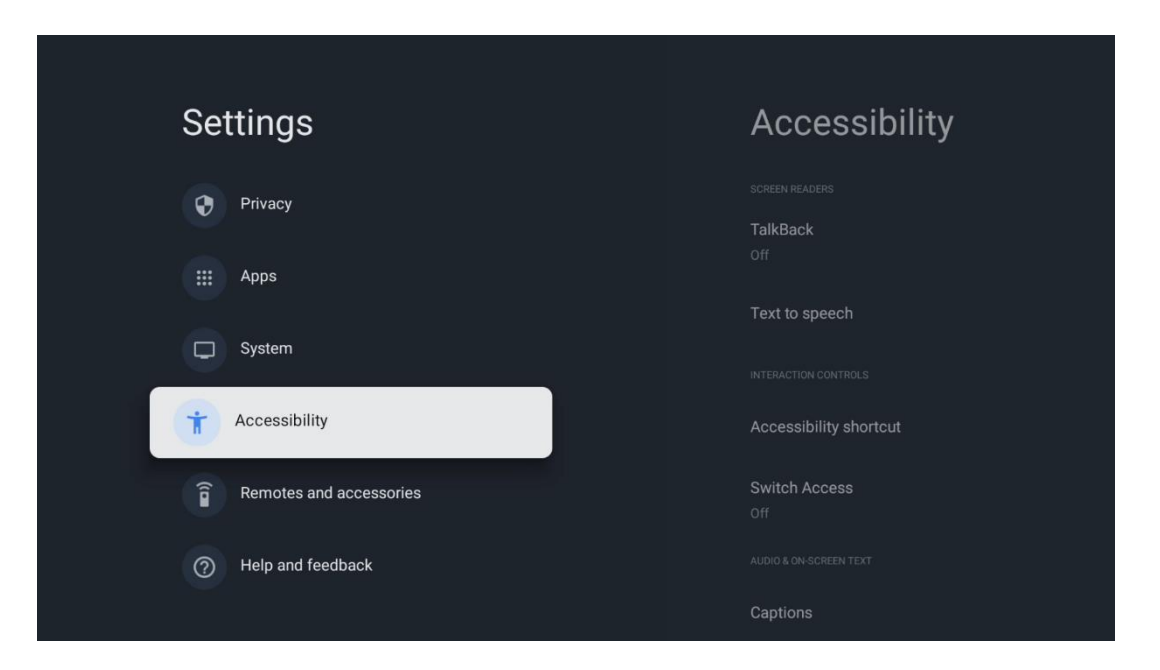

## 6.10 Пульты дистанционного управления и аксессуары

Подключите к Thomson PG55B устройства Bluetooth, такие как саундбар, наушники, Bluetooth-колонки, мышь и клавиатуру или игровой контроллер.

- Переведите устройство, которое вы хотите подключить, в режим сопряжения.
- Выберите пункт меню Сопряжение аксессуаров и нажмите кнопку **ОК** на пульте ДУ, чтобы начать поиск Bluetooth-устройств в режиме сопряжения.
- Доступные устройства будут распознаны и отображены в списке.
- Выберите нужное устройство из списка и нажмите **ОК**, чтобы начать процесс сопряжения с проектором.
- После завершения процесса сопряжения устройства, подключенные по

Bluetooth, будут перечислены в разделе аксессуаров.

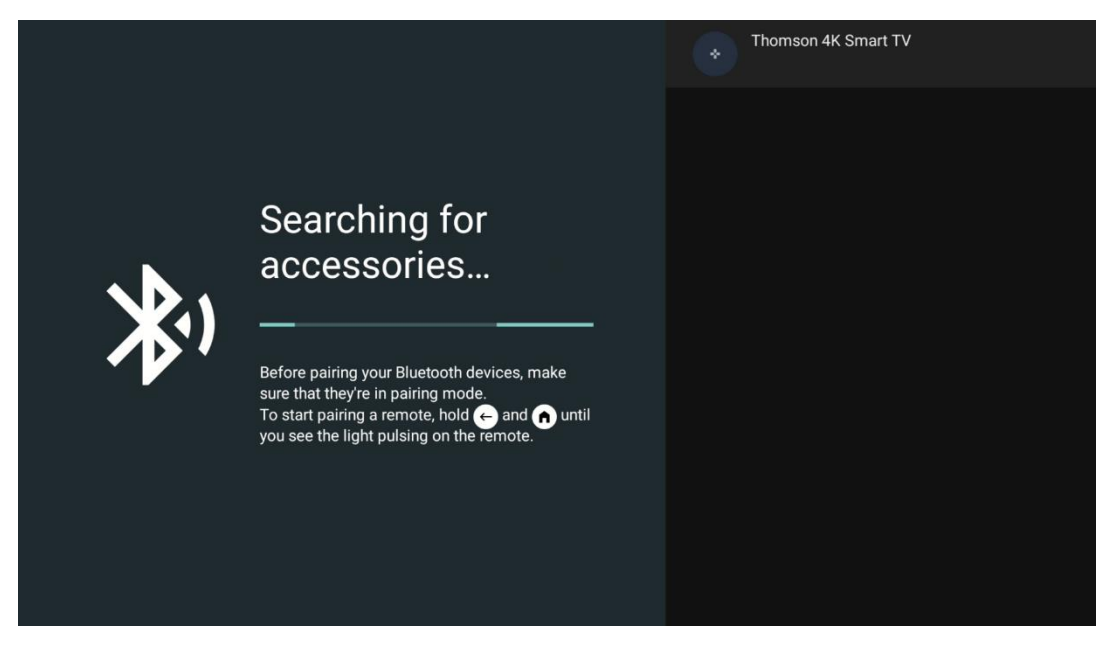

7. Воспроизведение мультимедиа (ММР)

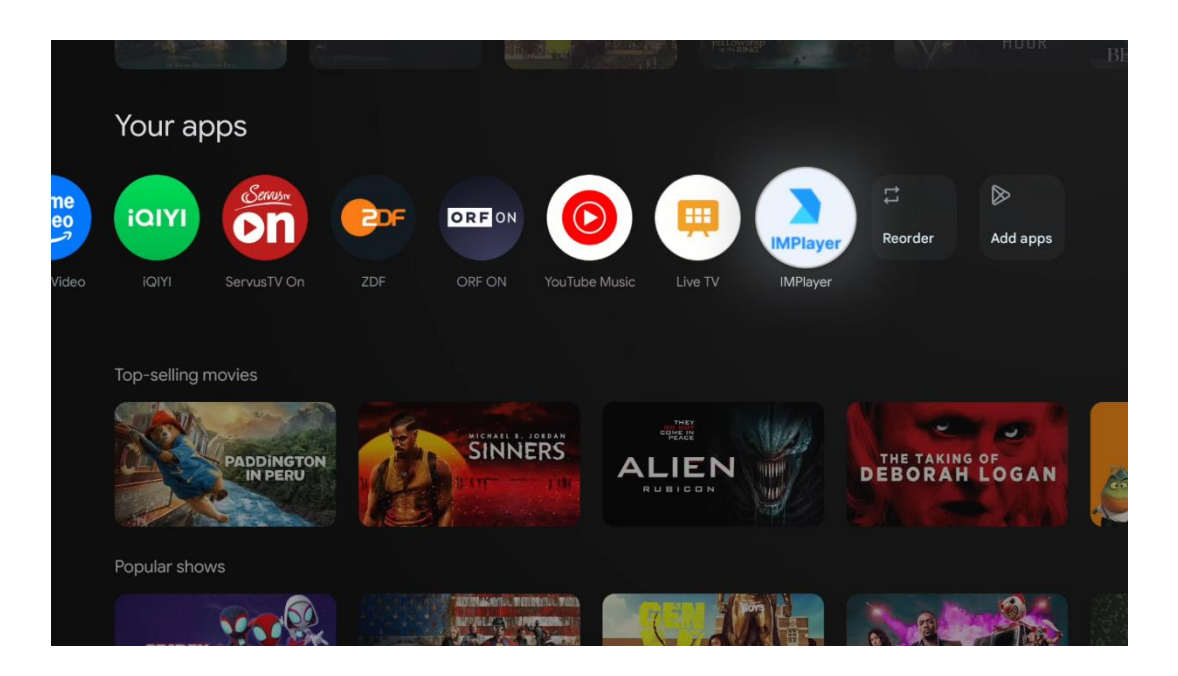

#### Работа с внешними USB-накопителями

Подключите внешний USB-накопитель (флэш-накопитель USB или внешний жесткий диск) к порту USB-А проектора Thomson PG55B.

При подключении к USB-накопителю нажмите кнопку, чтобы отобразить параметры. Вы можете воспроизводить мультимедийный контент, хранящийся на устройстве хранения данных, или расширить внутреннюю емкость проектора Thomson PG55B.

# Воспроизведение мультимедийных файлов с внешнего устройства хранения данных

Загрузите приложение мультимедийного проигрывателя. Запустите установленное приложение и выберите файл, который хотите воспроизвести.

#### Расширение внутренней памяти проектора Thomson PG55B:

После подключения USB-накопителя нажмите кнопку Home на пульте ДУ>>выберите значок настроек>>выберите соответствующее уведомление о USBнакопителе [Выбрать для настройки]>>выберите опцию "Установить в качестве устройства хранения" и следуйте инструкциям на экране.

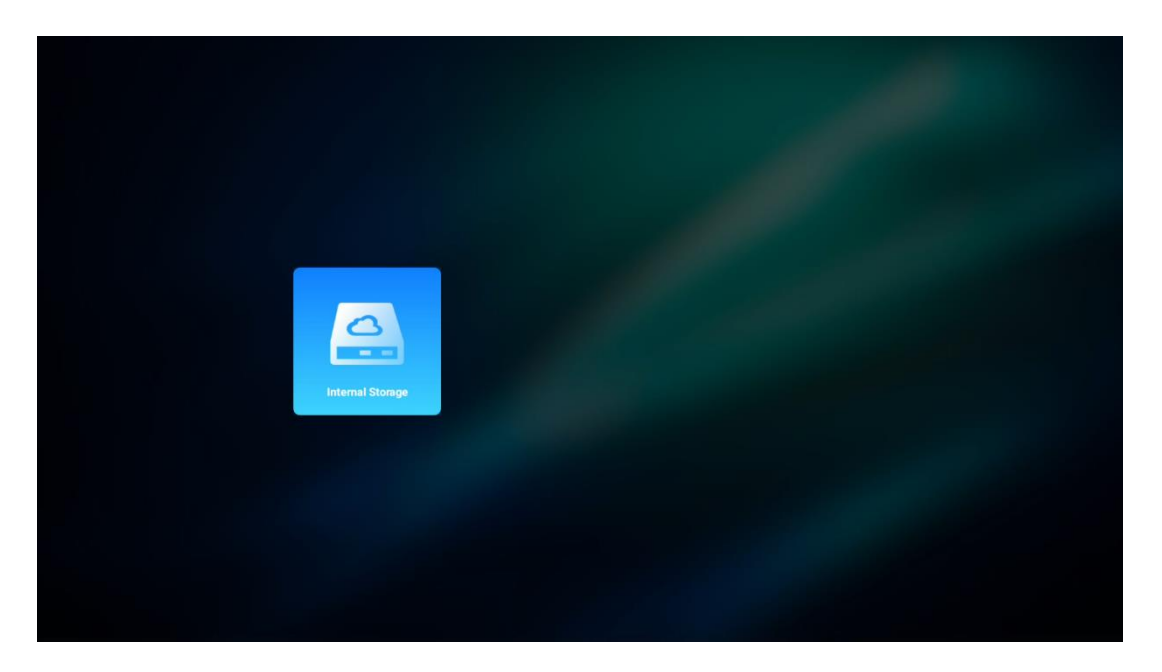

Эту же процедуру можно выполнить через меню Настройки. Настройки / Система / Память / Носитель данных / Удалить и отформатировать как память устройства.

Примечание: Подключенный USB-накопитель должен быть отформатирован в FAT32 или exFAT.

## 8. Устранение неполадок

#### 1. Отсутствует аудиовыход

- a. Проверьте, выключен ли звук на проекторе. Если да, нажмите кнопку [Mute] еще раз, чтобы отключить звук.
- b. Проверьте, подключен ли интерфейс проектора "HDMI ARC" или Bluetooth к внешнему аудиоустройству.

#### 2. Не выводится изображение

- a. Нажмите кнопку [Power] на задней панели проектора. Индикатор питания загорится, если проектор успешно перейдет в режим проецирования.
- b. Убедитесь, что адаптер питания имеет указанную выходную мощность.

#### 3. Нет сети

- а. Войдите в меню [Настройка] через [Панель управления] и проверьте состояние подключения к Интернету в параметре "Сеть".
- b. Убедитесь, что сетевой кабель правильно вставлен в интерфейс проектора "LAN".

с. Убедитесь, что маршрутизатор правильно настроен.

#### 4. Нечеткое изображение

- а. Настройте фокус или коррекцию трапецеидальных искажений проектора.
- b. Убедитесь, что расстояние проецирования находится в эффективном фокусном диапазоне проектора.
- с. Удалите пыль или грязь с объектива с помощью воздуходувки или щетки с мягкой щетиной.

#### 5. Непрямоугольное изображение

- а. Установите проектор перпендикулярно экрану/стене, если не используется функция коррекции трапецеидальных искажений.
- b. Используйте функцию коррекции трапецеидальных искажений для настройки формы изображения.

#### 6. Сбой автоматической коррекции трапецеидальных искажений

- а. Убедитесь, что модуль ToF на передней стеклянной крышке проектора не заблокирован и не размазан.
- b. Переместите проектор так, чтобы он был перпендикулярен проекционной поверхности, и повторите попытку.

#### 7. Сбой автофокуса

- а. Убедитесь, что модуль ToF на передней стеклянной крышке проектора не заблокирован и не размазан.
- b. Перемещайте проектор вперед-назад, пока он не окажется на рекомендуемом расстоянии проецирования.

#### 8. Пульт дистанционного управления не реагирует

- а. Убедитесь, что батареи установлены правильно и не разряжены.
- b. Устраните любые препятствия между проектором и пультом дистанционного управления.
- с. Убедитесь, что пульт дистанционного управления успешно сопряжен с проектором через Bluetooth.
- d. Убедитесь, что ни одна кнопка не нажата и не застряла, и проверьте, горит ли индикатор питания. Если да, обратитесь в службу поддержки или местный сервисный центр.

#### 9. Подключение устройств Bluetooth

Войдите в меню [Настройки], откройте опцию [Bluetooth], чтобы проверить список устройств Bluetooth, и подключите устройство.

#### 10. Невозможно включить проектор

Проектор переходит в режим защиты, если разрядился внутренний аккумулятор. В этом случае убедитесь, что проектор подключен к источнику питания, а затем нажмите и удерживайте кнопку питания на проекторе или пульте дистанционного управления в течение 3 секунд, чтобы включить проектор. В других случаях обратитесь в службу поддержки или местный сервисный центр.

#### 11. Другие

Пожалуйста, не стесняйтесь обращаться к нам по адресу https://tv.mythomson.com/Support/

\* Пожалуйста, используйте наши аксессуары, чтобы избежать любого риска.

## 9. Информация о Европейском агентстве

Компания: Streamview GmbH Адрес: Франц-Йозефс-Кай 1, 1010 Вена, Австрия

## 9.1 Лицензии

Возможны изменения. Вследствие постоянных исследований и разработок технические характеристики, дизайн и внешний вид продуктов могут изменяться. Обратите внимание, что скорость загрузки зависит от вашего интернет-соединения, а некоторые приложения могут быть доступны не во всех странах. Может потребоваться подписка на потоковые сервисы. Google TV - это название программного обеспечения данного устройства и товарный знак компании Google LLC. Google, YouTube, Google Cast и YouTube Music являются товарными знаками компании Google LLC. Google Assistant недоступен на некоторых языках и в некоторых странах. Доступность услуг зависит от страны и языка. Netflix является зарегистрированной торговой маркой Netflix, Inc. Требуется членство в системе потокового вещания Netflix. Netflix доступен в некоторых странах. Дополнительную информацию можно найти на сайте www.netflix.com. Apple TV является торговой маркой Apple Inc., зарегистрированной в США и других странах и регионах. Wi-Fi является зарегистрированным товарным знаком Wi-Fi Alliance®. Словесный знак и логотипы являются зарегистрированными товарными Bluetooth® знаками, принадлежащими Bluetooth SIG, Inc. и любое их использование осуществляется по лицензии. Термины HDMI и HDMI High-Definition Multimedia Interface, а также логотип HDMI являются товарными знаками или зарегистрированными знаками HDMI Licensing Administrator, Inc. в США и других странах. Dolby, Dolby Vision, Dolby Atmos, Dolby Audio и символ Double-D являются товарными знаками Dolby Laboratories Licensing Corporation. Произведено по лицензии Dolby Laboratories. Конфиденциальные неопубликованные работы. Авторское право © 2012-2025 Dolby Laboratories. Требуется подписка Disney+, см. условия на сайте https://www.disneyplus.com. ©2025 Disney и связанные с ней организации. ©2025 Amazon.com, Inc. или ее филиалы. Amazon, Prime Video и все связанные с ними знаки являются товарными знаками Amazon.com, Inc. или ее филиалов. Взимается плата за членство в программе Amazon Prime или Prime Video. Подробности см. на сайте primevideo.com/terms. Все другие продукты, услуги, компании, товарные знаки, торговые или товарные наименования и логотипы, упомянутые в настоящем документе, являются собственностью их соответствующих владельцев. Все права защищены. ©2025 StreamView GmbH, Franz-Josefs-Kai 1, 1010 Vienna, Austria. Данный продукт был произведен и продан под ответственность компании StreamView GmbH. THOMSON и логотип THOMSON являются торговыми марками, используемыми компанией StreamView GmbH - дополнительная информация на сайте www.thomsonbrand.com. Защита данных: Поставщики приложений и поставщики услуг могут собирать и использовать технические данные и связанную с ними информацию, включая, но не ограничиваясь технической информацией об этом устройстве, системном и прикладном программном обеспечении и периферийных устройствах. Поставщики приложений и услуг могут использовать такую информацию для улучшения продуктов или предоставления услуг или технологий, которые не идентифицируют вас лично. Кроме того, некоторые сторонние службы, уже предусмотренные в устройстве или

установленные вами после покупки продукта, могут запросить регистрацию с указанием ваших личных данных. Некоторые сервисы могут собирать личные данные даже без дополнительных предупреждений. StreamView не может нести ответственность за возможное нарушение защиты данных сторонними службами.

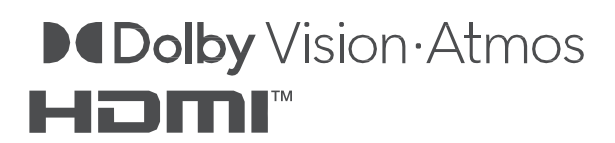